# Manual de Usuario Arquitecto Patrocinante y Propietario

DOM Digital

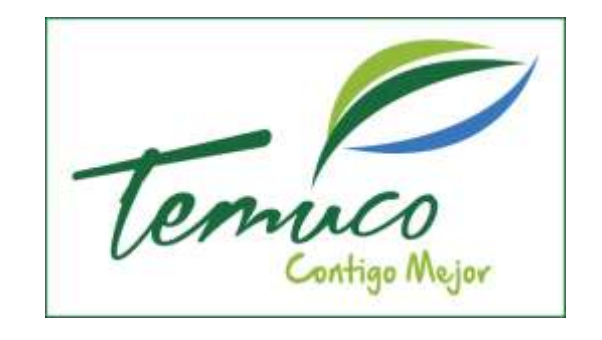

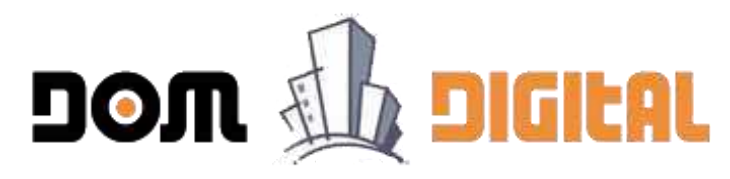

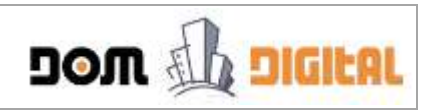

## Índice

| ¿Qué  | es Clave Única?                                     | . 3 |
|-------|-----------------------------------------------------|-----|
| ¿Cóm  | o me puedo registrar o inscribir en la DOM Digital? | . 3 |
| CAPÍT | ULO 1: Conociendo el ambiente DOM Digital           | . 5 |
| a.    | Ambiente Gráfico Propietario y Patrocinante         | . 5 |
| CAPÍT | ULO 2: Ingresar una Solicitud (Patrocinante)        | . 8 |
| a.    | Comenzar Nueva Solicitud - Wizard                   | . 8 |
| b.    | Llenar Solicitud - Campos Obligatorios              | 16  |
| с.    | Llenar Solicitud - Adjuntar Documentos              | 17  |
| d.    | Enviar Solicitud al Propietario para Validación     | 18  |
| e.    | Revisar Correos Enviados                            | 20  |
| f.    | Corregir Solicitud - A petición del Propietario     | 21  |
| CAPÍT | ULO 3: Validar la Solicitud (Propietario)           | 24  |
| a.    | Ingresar DOM Digital - Propietario                  | 24  |
| b.    | Revisar Solicitud - Pedir Correcciones              | 25  |
| с.    | Revisar Solicitud - Enviar a la DOM                 | 27  |
| d.    | Revisar Correos Enviados                            | 28  |

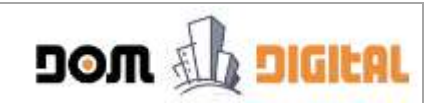

### ¿Qué es Clave Única?

Es una iniciativa que busca proveer a los ciudadanos de una Identidad Electrónica Única (RUN y clave) para la realización de trámites en línea del Estado, eliminando así la necesidad de realizar múltiples registros para cada Servicio. Para obtenerla, usted deberá dirigirse al Registro Civil o a algún punto habilitado con su cédula de identidad, donde le harán entrega de un comprobante correspondiente al "Código de Activación de Cuenta en Oficina Internet". Más información en: <u>https://claveunica.gob.cl/</u>

### ¿Cómo me puedo registrar o inscribir en la DOM Digital?

Para registrarse en la plataforma DOM Digital, usted primero debe contar con su Clave Única activada que proporciona el Registro Civil.

Para registrarse en la plataforma DOM Digital por primera vez, usted debe seguir el siguiente procedimiento:

1. Ingresar con el navegador Google Chrome a la URL <u>https://temuco.domdigital.cl</u>. Una vez que la plataforma despliega la portada de la Plataforma, como se muestra en la imagen, se debe dar clic sobre el botón "Claveunica" ubicado en la parte derecha del Portada Principal.

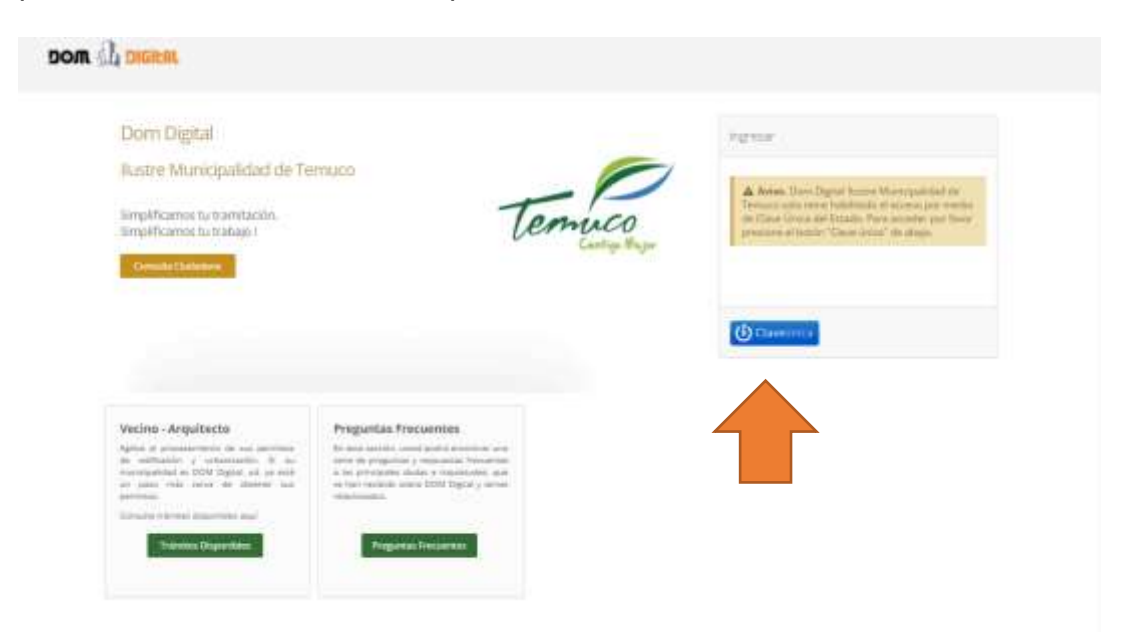

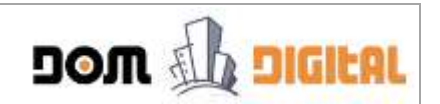

2. En el formulario desplegado de Clave Única, usted debe ingresar su Rut y su clave. En forma posterior, hacer clic sobre el botón "Autentificar".

| <b>હ</b> cl | aveúnica                                    |  |
|-------------|---------------------------------------------|--|
| durs dig    | tal require autoritioación                  |  |
| RUN         | 44.444.444-4                                |  |
| Contraseña  | •••••                                       |  |
|             | 20Hidade tu contraseñañ<br>2Heoratus AjudaT |  |
| A           | utenticar Cancelar                          |  |
|             |                                             |  |

3. Al ingresar por primera vez a la DOM Digital, el sistema desplegará un formulario con su Rut y nombres validados y entregados por el Registro Civil y le solicitará su correo electrónico y contraseña interna para la DOM Digital. En forma posterior, hacer clic sobre el botón Ingresar.

| Son d₁ year                                                                                                    |  |
|----------------------------------------------------------------------------------------------------|--|
| Sen mente a versión de las Canas limites en fuer configurati-<br>contractivamente à constructuité la acceleration augustrat atoma<br>estatutores que contractore y provincia de logation dantes<br>mailes responsibles salle aces con- |  |
| & annound                                                                                                    |  |
| de   Maria De los argeles                                                                                                    |  |
| A Deins Gonziller                                                                                                    |  |
|                                                                                                    |  |
|                                                                                                    |  |
| Ingresar                                                                                                    |  |
|                                                                                                    |  |

4. Una vez enviado el formulario de registro, usted quedará automáticamente registrado y de ese momento en adelante podrá ingresar directamente a la plataforma como un usuario válido.

# CAPÍTULO 1: Conociendo el ambiente DOM Digital

| <b></b>          |               |                           | _             |        |          |      |            |                  |                    |              |           |                |
|------------------|---------------|---------------------------|---------------|--------|----------|------|------------|------------------|--------------------|--------------|-----------|----------------|
|                  |               | roration from Digital And |               |        |          |      |            |                  |                    | -            |           |                |
|                  | 4             |                           |               |        |          |      |            |                  |                    | Marta de V   | ulatisci: | n : (Transas * |
| · /              |               |                           |               |        |          |      |            |                  |                    |              |           |                |
| kitado vigimis   | m.            |                           |               |        |          |      |            |                  |                    |              |           |                |
| feituit Directi  | n (M) Reviser | Depenands depite          | Plaza<br>Acta | Intern | Solution | Arte | Ontificade | Page Inicial (3) | Page Derection (3) | Fegs On Line | Tipe      | Corross        |
| katudes Aprotuio | m (13)        |                           |               |        |          |      |            |                  |                    |              |           |                |
| konypes Recharac | te: (3        |                           |               |        |          |      |            |                  |                    |              |           |                |
|                  |               |                           |               |        |          |      |            |                  |                    |              |           |                |

DOM 🔱 DIGILAL

El ambiente del usuario Propietario se compone de lo siguiente:

1. Usuario Conectado: Se despliega (en formato de link) el correo electrónico registrado del usuario que se encuentra conectado. Al hacer clic sobre este link, se presenta la opción Salir:

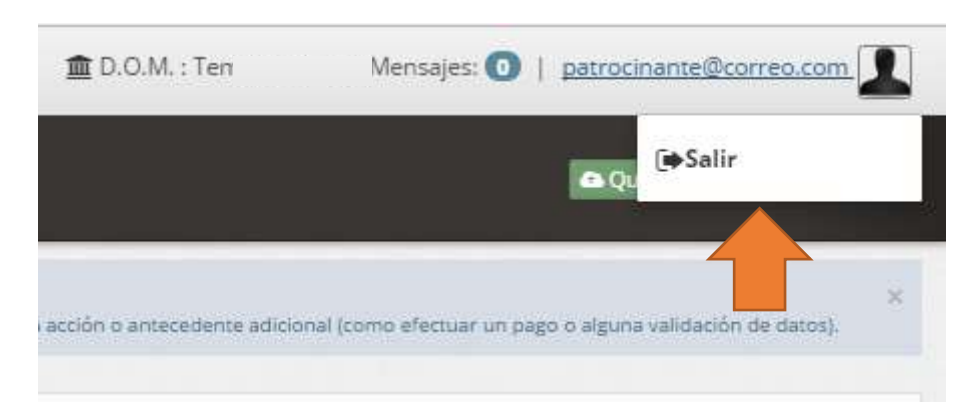

- **Salir:** Permite desconectarse de la plataforma y salir sin que quede su sesión conectada.
- 2. Barra de Menú: Esta barra indica las acciones que puede realizar en su ambiente de trabajo, la cual varía dependiendo del rol del usuario conectado:

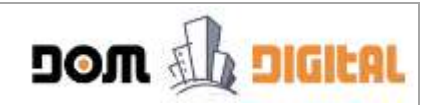

• Usuario Propietario:

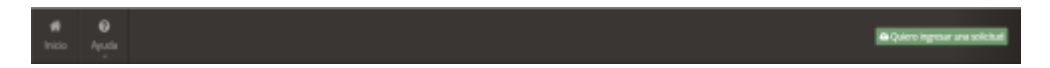

**Inicio:** Permite desplegar en pantalla todas las solicitudes que tiene en proceso o que ya han sido procesadas en la Dirección de Obras, ordenadas y agrupadas por estados.

**Ayuda:** Permite al usuario conectado obtener respuestas rápidas a preguntas frecuentes.

• Usuario Patrocinante:

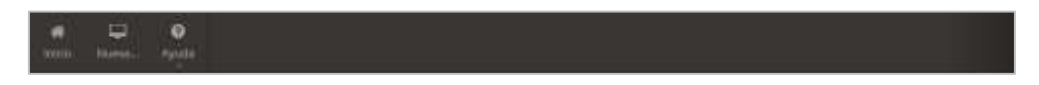

**Inicio:** Permite desplegar en pantalla todas las solicitudes que se encuentre patrocinando, independiente del propietario, ordenadas y agrupadas por estados.

Nueva: Esta opción permite al arquitecto Patrocinante comenzar el registro de una nueva solicitud de Edificación & Urbanismo

Ayuda: Permite al usuario conectado obtener respuestas rápidas a preguntas frecuentes.

- 3. Bandeja de Visualización: Permite seleccionar el modo de Visualización, de las carpetas en el Espacio de Trabajo, cuyas opciones son:
  - **Trámites:** Opción por defecto, la plataforma despliega el Espacio de Trabajo para las solicitudes de Edificación y Urbanismo.
  - Solicitudes de Certificados: Al seleccionar esta opción, la plataforma despliega el Espacio de Trabajo para las solicitudes de Certificado.

**Nota:** Esta última opción estará disponible a partir de Agosto 2017, sujeto a confirmación por el Municipio.

- 4. Espacio de Trabajo: El espacio de trabajo es la zona o ambiente donde se presentarán las solicitudes procesadas y en proceso, organizadas o agrupada en carpetas por estados. Los estados corresponden a:
  - Solicitudes Vigentes: Representa las solicitudes de los Propietarios que están en proceso, a la espera de que ocurra algún evento (cambios de estado). El número que se muestra entre paréntesis corresponde a la cantidad de solicitudes en este estado.

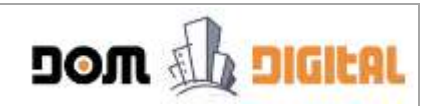

- Solicitudes Aprobadas: Representa las solicitudes de los Propietarios que están finalizadas, cuyo Permiso o Recepción fue aceptado por la Dirección de Obras Municipal. El número que se muestra entre paréntesis corresponde a la cantidad de solicitudes en este estado.
- Solicitudes Rechazadas: Representa las solicitudes de los Propietarios que están finalizadas, cuyo Permiso o Recepción fue rechazado por la Dirección de Obras Municipal o bien fueron retiradas voluntariamente del proceso a solicitud del Propietario. El número que se muestra entre paréntesis corresponde a la cantidad de solicitudes en este estado.
- Solicitudes Anuladas: Representa las solicitudes cuyo trámite se finaliza por parte del Municipio por razones de abandono del trámite por parte del Patrocinante o Propietario u otra razón. El número que se muestra entre paréntesis corresponde a la cantidad de solicitudes en este estado.

| ▦ | Solicitudes                                   |
|---|-----------------------------------------------|
|   |                                               |
|   | <ul> <li>Solicitudes Vigentes (0)</li> </ul>  |
|   | <ul> <li>Solicitudes Aprobadas (0)</li> </ul> |
|   | Solicitudes Rechazadas (0)                    |
|   | <ul> <li>Solicitudes Anuladas (0)</li> </ul>  |
|   |                                               |

5. Barra de Perfil: Muestra el perfil del usuario conectado.

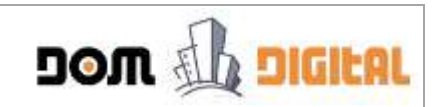

### CAPÍTULO 2: Ingresar una Solicitud (Patrocinante)

#### a. Comenzar Nueva Solicitud - Wizard

El arquitecto Patrocinante es el ÚNICO que puede crear nuevas solicitudes. Para crear una solicitud debe seguir el siguiente procedimiento:

1. Hacer clic sobre el botón Nueva en la barra de menú.

| on () ours                              |                               |       |         |     |          | <b>#</b> POH    | James   🗣 Kies     |              |     |             |
|-----------------------------------------|-------------------------------|-------|---------|-----|----------|-----------------|--------------------|--------------|-----|-------------|
| e Q O<br>In Name Angel                  |                               |       |         |     |          |                 |                    |              |     |             |
| 4 Ex.Property                           | Parla (month and performance) |       |         | -   |          |                 |                    |              |     |             |
|                                         |                               |       |         |     |          |                 |                    | Note do Ve   |     | n (Tolena)* |
| l Southon                               |                               |       |         |     |          |                 |                    |              |     |             |
| Constraint vigenia (t).                 |                               |       |         |     |          |                 |                    |              |     |             |
| N'Selatad Breakin(W) Projectaria Associ | Regeroeds desite Acta         | tuate | heistad | Ada | terchane | Page Meller (1) | Page Deverties (3) | Page De Line | 141 | Correct     |
| • Substated aprenates (2)               |                               |       |         |     |          |                 |                    |              |     |             |
| Generates Nethensie (I)                 |                               |       |         |     |          |                 |                    |              |     |             |
| @ Substruction AnnAndrem (N             |                               |       |         |     |          |                 |                    |              |     |             |
|                                         |                               |       |         |     |          |                 |                    |              |     |             |
|                                         |                               |       |         |     |          |                 |                    |              |     |             |
|                                         |                               |       |         |     |          |                 |                    |              |     |             |
|                                         |                               |       |         |     |          |                 |                    |              |     |             |

2. En la ventana desplegada, correspondiente al **Paso 1**, ingresar la **Dirección de la Obra** indicando la calle o camino y el número.

| DOM (Li CHIRSE                                                                                                    | Rich franze ( & Perger Q ; serverallaneau L |
|----------------------------------------------------------------------------------------------------|---------------------------------------------|
| A AN AN AN AN AN AN AN AN AN AN AN AN AN                                                                                                    |                                             |
| A Balance Announce and Announce Announce Announc | COOL COOL CONTRACTOR                        |
| Pase Los Obra / Propietario                                                                                                    |                                             |
| Lotin - the Department Car                                                                                                    |                                             |
| M Sectional . Streament (M)                                                                                                    | an inclusion - Appendix - Appendix          |
| 1 Game dat Propinsatio/Eccergain.                                                                                                    |                                             |
| Contraction for features of the second second secon | 🔤 mul pripita wiktores can                  |
| A tenter repeated                                                                                                    | Aprilido Propertario/Emargade               |
| Attainar                                                                                                    | Sigureme                                    |
| passed to see the second second second second second second second second second second second second second se                                                                                                    |                                             |

3. En los **Datos del Propietario**, primero se debe escribir el **RUT del Propietario** (sin punto y con guión) de acuerdo al siguiente formato: 12345678-9.

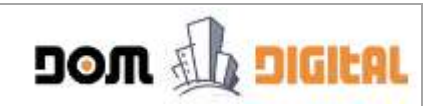

Escribir los primero 4 caracteres del RUT para verificar si el Propietario ya se encuentra registrado en la plataforma. Ejemplo:

| Manual A mod                                                                                                    |                | Eldis Series 1.8               |                          |
|----------------------------------------------------------------------------------------------------|----------------|--------------------------------|--------------------------|
| A A A                                                                                                    |                |                                | -                        |
| A la house                                                                                                    | 0-0            | <u> </u>                       | a ha anna ann an a' l    |
| Paso 1 - Datos Obra / Propietari                                                                                                    | D              |                                |                          |
| 1 Divation of le Day                                                                                                    |                |                                |                          |
| Af Audite ( Ministration)                                                                                                    |                | <b>2</b> 123                   | an hitter   far.   farms |
| 4 Dens del Projette de Laurgain                                                                                                    |                |                                |                          |
| Carl and the first state of the state of the | a 🛛            | email.propietanu@curreo.cpm    |                          |
| Contracting in Lines II                                                                                                    | man er timbara | Apellula Propietario/Encargado |                          |
| Action of the second second se |                | Sguer                          | •                        |
| ( and the second second s                                                                                                    |                |                                |                          |

En la lista desplegada, seleccionar con un clic el RUT que corresponda al Propietario. De forma inmediata se retorna la información registrada del Email Propietario, Nombre Propietario y Apellido Propietario.

| non in man                                                                                                    |                                                                        | 12224 Serant 1 4 14 |   |
|----------------------------------------------------------------------------------------------------|------------------------------------------------------------------------|---------------------|---|
|                                                                                                    | Nueva Solitiud                                                         | 0-0-0-0             | - |
| B Schutzer                                                                                                    | Paso 1 - Datos Obra / Propietario   Bernite dy te Bine  AV. LAS BRISAS | 122                 |   |
| <ul> <li>Contractor Account C</li> <li>Contractor Approximation C</li> <li>Contractor Approximation C</li> </ul> | Bata de Progeneral Surgeda                                             | VILLARIDEL          |   |
| Report Formers, 2                                                                                                | Ammu                                                                   | Siguiente           |   |

Cuando el **RUT del Propietario** NO se encuentra registrado en la plataforma DOM Digital, se despliega un mensaje que indica que con el ingreso de la solicitud automáticamente se creará el usuario y que se le enviará un correo electrónico notificándole que usted como Arquitecto Patrocinante lo registró como Propietario.

Después de leer el mensaje, hacer clic sobre el botón  $\rightarrow$  Entiendo, Continuar del mensaje desplegado anteriormente.

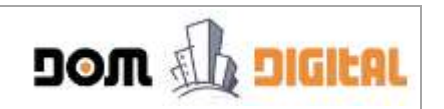

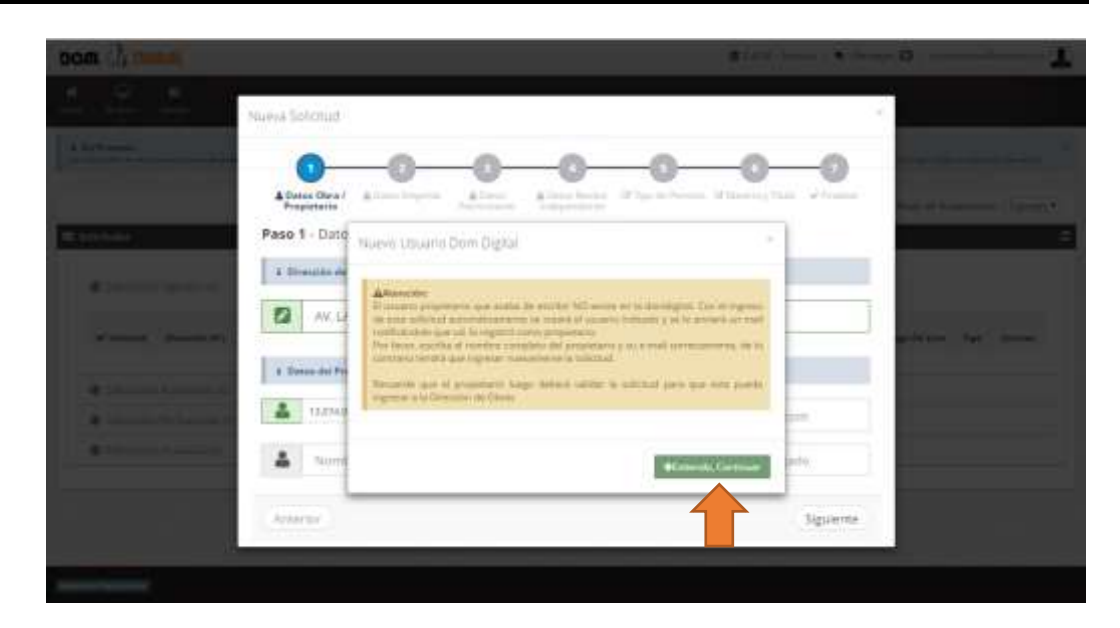

4. En forma posterior, escribir el correo electrónico, Nombre y Apellido del Propietario. Hacer clic sobre el botón **Siguiente** para avanzar.

| non di man                                                                                                    | and A. Server, a Manager O. ( proceedings of a Manager O. ) |
|----------------------------------------------------------------------------------------------------|-------------------------------------------------------------|
|                                                                                                    | Nueva Solcitud                                              |
| A to be set of the set of the set | OOOOOOOOOOOOOOOOOOOOOOOOOOOOOOOOO                           |
| Circuite                                                                                                    | Paso 1 - Datos Obra / Propietario                           |
| · · · · · · · · · · · · · · · · · · ·                                                                                                    | a Street State State                                        |
| Witherson Decementary                                                                                                    | AN LAS BRENAS                                               |
|                                                                                                    | 1 Dans da Propinia a Uningula                               |
| ( Dansen bergenne til                                                                                                    | 👗 0.054.054 👘 📓 pautnarayaf@gnatism                         |
| d billion and an or                                                                                                    | A PALLINA ABSYS                                             |
|                                                                                                    | American Sigularite                                         |
| hannetermed                                                                                                    |                                                             |

5. En el **Paso 2**, se ingresa los datos de los propietarios que corresponden a Empresas o Personerías Jurídicas, en cuyo caso se debe hacer clic sobre la opción Si y se desplegará un formulario para completar los datos de la empresa como se muestra a continuación:

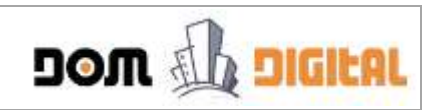

| non Losses                                                                                                    | Enter South Control & Marco                                                                                                    |                                     |
|----------------------------------------------------------------------------------------------------|----------------------------------------------------------------------------------------------------|-------------------------------------|
|                                                                                                    | Numa Sofictual                                                                                                    | and decision and a set              |
| Constanting of the second second seco | Proposani Province Province Province Passo 2 - Datos Empo Propietario)<br>Selotar e pars era fragman E P tas<br>2 Detexte la Emposa |                                     |
| W Matched (Wesseles (M)                                                                                                    | A Payme facal parally 20140000 -      Received and      Access facal                                                                | apertite Lawers - Tapin - Calendari |
| Consulty Advances (C)     Consulty Advances (C)                                                                                                    |                                                                                                    |                                     |
| **********                                                                                                    | Anderson Seguerne                                                                                                    |                                     |
| Same Server                                                                                                    |                                                                                                    |                                     |

Al ingresar el **RUT** de la empresa, la plataforma busca el RUT en el Servicio de Impuestos Interno y lo despliega.

También, se debe ingresar al menos el RUT de un representante legal. La búsqueda y registro de los revisores independientes tiene el mismo tratamiento que el **Paso 1 - Datos del Propietario**.

En forma posterior, hacer clic sobre el botón Siguiente para avanzar.

Para los Propietarios que son personas naturales, se debe hacer un clic sobre el botón **Siguiente** para avanzar.

6. En el Paso 3, se despliegan los datos del Arquitecto Patrocinante que se encuentra conectado en la plataforma DOM Digital: RUT, correo electrónico, Nombre y Apellido. Hacer clic sobre el botón Siguiente para avanzar.

| mana Li moa                |                                                                                                    | a tala losse a more O anoremane a     |
|----------------------------|----------------------------------------------------------------------------------------------------|---------------------------------------|
| * # *                      |                                                                                                    |                                       |
| 1 h h h h man              | wSolithut                                                                                                    | · · · · · · · · · · · · · · · · · · · |
| E Silitate                 | A Datas Barrier A Datas Annes A Datas Annes A Datas Annes A Datas Annes A Datas A Data | COOL STREET                           |
| - Constant Sparter Dr. Pr  | sso 3 - Datos Patrocinante                                                                                                    |                                       |
| Af Josephie ( Managine (M) | 1                                                                                                    | an Marine (, Nav. ), Service (        |
| Consider spectration (C    | 🛔 - Maria De lits angeliet - 👗 - Del e                                                                                                    | ur Genzeleg                           |
|                            | Antaniar                                                                                                    | Squerts                               |
|                            |                                                                                                    |                                       |
| Party Second               |                                                                                                    |                                       |

7. El Paso 4, corresponde a los datos del Revisor Independiente.

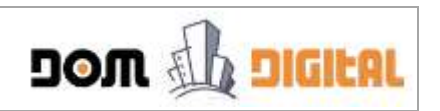

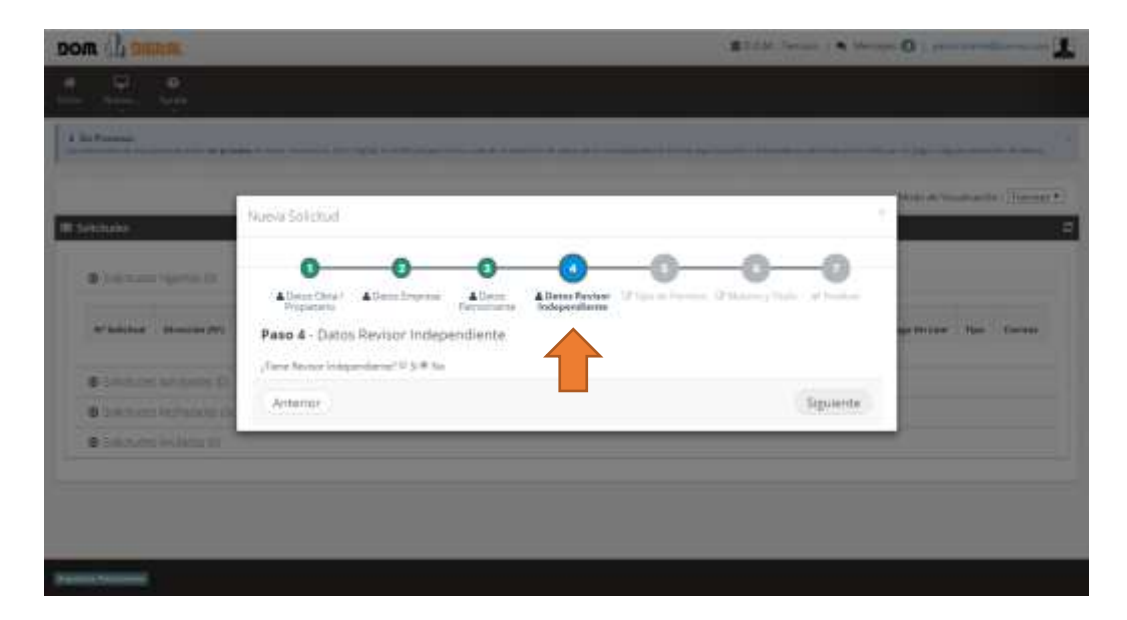

Si el proyecto cuenta con **Revisor Independiente** hacer clic sobre la opción **Sí** (respuesta a la pregunta planteada). Deberá ingresar el **RUT**, **Email**, **Nombre**, **Apellido** y **N° de Registro** del Revisor Independiente.

La búsqueda y registro de los revisores independientes tiene el mismo tratamiento que el **Paso 1 - Datos del Propietario.** 

| man il anno                                                                                                    | a sector a sector a sector a sector a sector a sector a sector a sector a sector a sector a sector a sector a s    |          | 0                     |
|----------------------------------------------------------------------------------------------------|----------------------------------------------------------------------------------------------------|----------|-----------------------|
| · · ·                                                                                                    |                                                                                                    |          | 4                     |
| 1.819.000                                                                                                    | Nuevo Solicitual                                                                                                   |          | in the second second  |
| W Schiltere                                                                                                    | O O O O O O O O O O O O O O O O O O O                                                                              | 0        | ten a turnen (faire 1 |
|                                                                                                    | Pase 4 - Dates Revisor Independents Term Name Independents Term Value Independents I Dates de Breiser Independents |          |                       |
| Witness Beautering                                                                                                    | 🔺 vysa kompany (2003) 👘 関 amil amil anisotro                                                                       |          | gettelles the farmer  |
| Statement Approximate                                                                                                    | Nomber Nav (Sdependrem     Apollola Res indep                                                                      |          |                       |
| · Destanting                                                                                                    | 🖋 - Kiewern Begettin                                                                                               |          |                       |
|                                                                                                    | Anterior                                                                                                    | Siguente |                       |
|                                                                                                    |                                                                                                    |          |                       |
| And and Address of the Owner, which the Owner, which the |                                                                                                    |          |                       |

En forma posterior, hacer clic sobre el botón Siguiente para avanzar.

8. El Paso 5 corresponde a la selección del Tipo de Permiso.

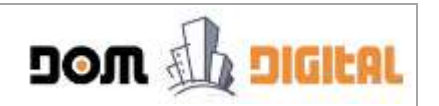

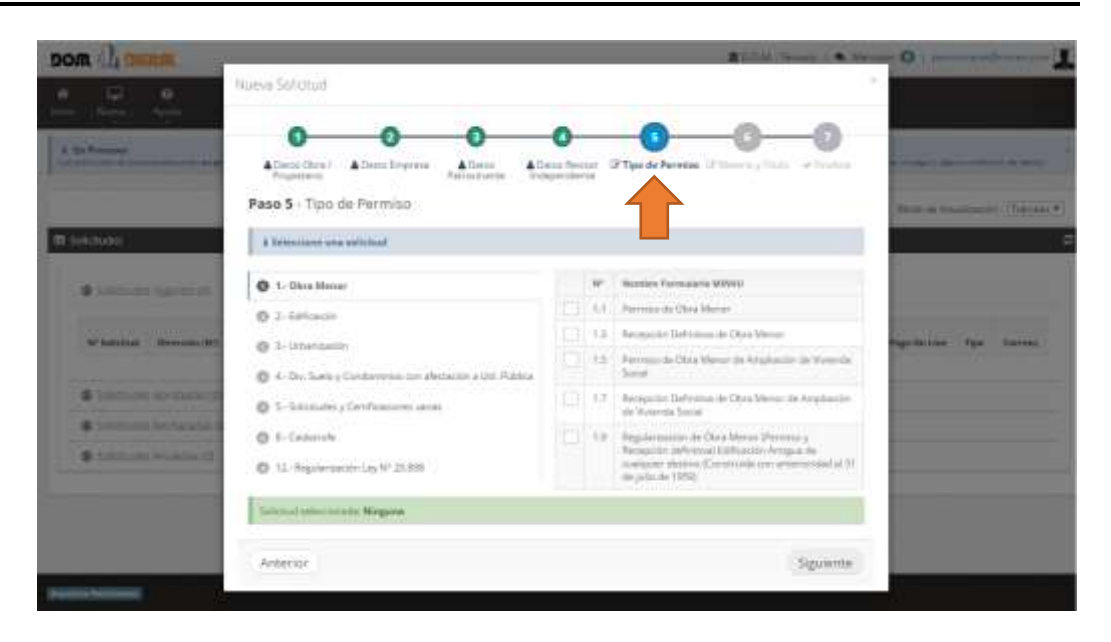

El Arquitecto Patrocinante debe buscar el **Tipo de Solicitud** que desea tramitar en la Dirección de Obras. Debe seleccionar con un clic el **Nombre del Formulario MINVU** y en forma posterior, hacer clic sobre el botón **Siguiente** para avanzar.

| 1. ·····                          | Allers Breit Allers Brosser All                   | 0        | 2   | Type de Permies 12 thanks y finals - et finals                      |                              |
|-----------------------------------|---------------------------------------------------|----------|-----|---------------------------------------------------------------------|------------------------------|
|                                   | Paso 5 - Tipo de Permiso                          |          |     |                                                                     | 19-10 - 19-18-18-1171        |
| +62660                            | I Telesciene une selected                         |          |     |                                                                     | 1                            |
| A Laboration of the laboration of | O 1. Okra Menar                                   |          | ٣   | Renter Permanen WWW                                                 |                              |
|                                   | Ø 2 fationin                                      | 1        | ħ.  | Permise de Dave Mercer                                              |                              |
| APRILLAR DOMESTIC                 | @ 1- Littangamin                                  | $\wedge$ | 13  | Remposito Defectina de Otra Miretar                                 | Page Databas - Pipes - Chine |
|                                   | C 4- De Surie y Cardenerses un abriaco a US Robie | T        | 1.0 | Permis de Olas Mesur de Angliación de Userd<br>Senal                |                              |
| · total and a second second       | B. Scherouska y Cereficiatione: server            | (G       | 17  | Remainin Defension de Otra Mercic de Anglancia<br>de Valancia Samal |                              |
| · Samuel Mercurant                | O to Environme                                    |          | 18  | Regularisation do Universitation of Persons y                       |                              |
| Contraction of Association        | Ø (2 - Angular parties Lay 17:20.030)             |          |     | compare Avere Constrain con americanist al<br>les plande (1958)     | *                            |
|                                   | Subcust administratio 3.1 Permise de Otro Mana-   |          |     |                                                                     |                              |

9. El Paso 6 (opcional), corresponde a la Materia y Título.

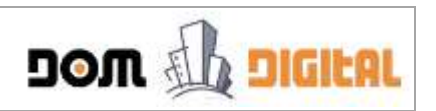

| Charles and Charles and Charle |                     |
|----------------------------------------------------------------------------------------------------|---------------------|
|                                                                                                    | Contraction (second |
| Alexandre Service Control & Control Service Service Control Service Control Service Contr      | Paular              |
| Constants de remain de      S' représentation :      The Traperty     The Comparty                                                                                                    |                     |
| States of the second second se | uette)              |
|                                                                                                    |                     |

La Materia corresponde al destino o uso del proyecto, el cual es opcional. Para seleccionar una materia debe ingresar al menos 3 caracteres para que la plataforma despliegue las coincidencias.

El **Título del Proyecto** corresponde a un "nombre" o una "descripción" que se le puede asignar al proyecto.

Ambas opciones permiten facilitar las búsquedas internas de las solicitudes en la Dirección de Obras.

Ejemplo: Si la solicitud corresponde a un Permiso de Edificación, para construir salas de clases en un colegio, la **Materia** (que se debe seleccionar de un listado) sería **"Colegio"** y el **Título del Proyecto** sería **"Colegio Santa Clara"**.

| som (1, seem                                                                                                    |                                                                                                    |                      |
|----------------------------------------------------------------------------------------------------|----------------------------------------------------------------------------------------------------|----------------------|
| 1 I I                                                                                                    |                                                                                                    |                      |
| A DEPARTMENT OF TAXABLE PARTY.                                                                                                    | New Situat                                                                                                    |                      |
| <ul> <li>Contact regime if</li> <li>Contact regime if</li> <li>Contact regime if</li> </ul>                                                                                                    | O     O     O | Age for start of the |
| <ul> <li>Constation Age names of the<br/>Constant Age names of the<br/>Operation of Constant Operation of the<br/>Operation of Constant Operation of the<br/>Operation of Constant Operation of the<br/>Operation of Constant Operation of the<br/>Operation of Constant Operation of the<br/>Operation of Constant Operation of Constant Operation of Cons</li></ul> | the second second se                                                                                                    |                      |
| And the second second se                                                                                                    |                                                                                                    |                      |

En forma posterior, hacer clic sobre el botón Siguiente.

10. El **Paso 7**, corresponde a la finalización del proceso de creación de la solicitud para iniciar el trámite. En esta ventana hacer clic sobre el botón **Finalizar**.

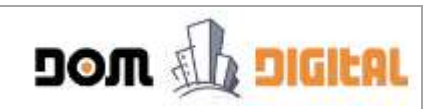

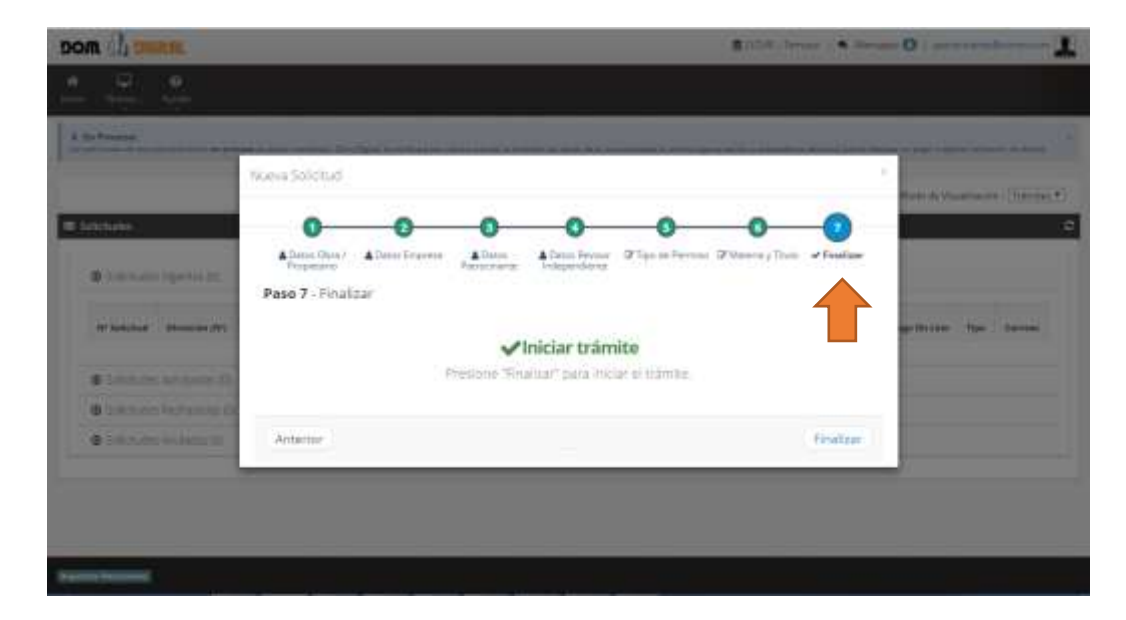

11. Mensaje que indica que se está creando el formulario digital, con los datos ingresados anteriormente.

| DOM 1 DIMES                                                                                                    |                                  |
|----------------------------------------------------------------------------------------------------|----------------------------------|
|                                                                                                    |                                  |
|                                                                                                    |                                  |
|                                                                                                    | Harris de Provense (Transmitter) |
| Manager (                                                                                                    | 2                                |
| Constant mental Especo de tratajo     Espere mientras preparamos su formulario                                                                                                    | an Dillor Har Garran             |
| Construction of the second of the second of |                                  |
| Section of the section of the s     |                                  |
|                                                                                                    |                                  |
|                                                                                                    |                                  |

12. Solicitud creada con éxito.

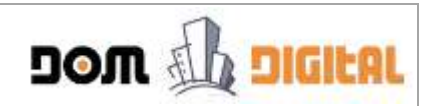

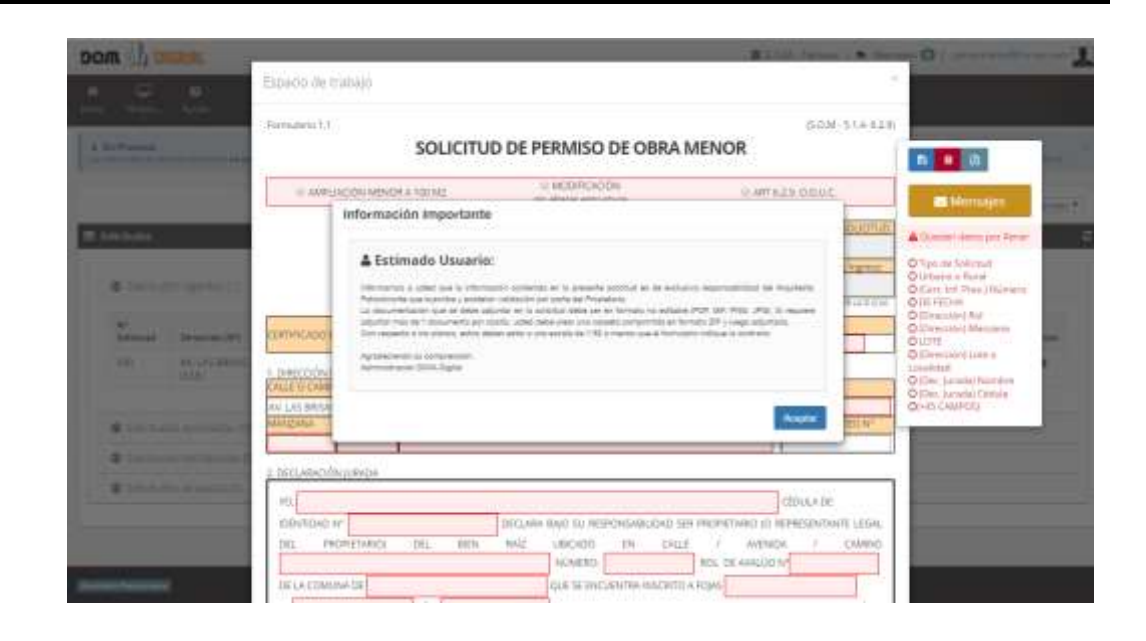

#### b. Llenar Solicitud - Campos Obligatorios

En la solicitud desplegada en pantalla, el arquitecto Patrocinante es el ÚNICO que puede llenar el formulario.

Una vez que se abre el formulario, en el cuadro informativo o asistente ubicado al costado derecho de la solicitud, se muestran los campos y documentos obligatorios que faltan por llenar. Es importante indicar que cada vez que se llena uno de esos campos en la solicitud, éste se borra del cuadro informativo como medida de ayuda en el llenado de la solicitud.

Botones del Asistente:

- 1. Guardar: Permite grabar la información ingresada en el formulario. Es importante indicar que se vaya guardando la información a medida que se ingresa la información, con el fin de no perder lo avanzado en caso de cerrar la solicitud involuntariamente. Puede llenar la solicitud por parte y las veces que usted estime necesario.
- 2. Eliminar: Permite borrar la solicitud antes de ser enviada a la Dirección de Obras.
- 3. Generar PDF: Permite generar un archivo en formato PDF, con toda la información registrada, para que pueda ser impreso o enviado por correo de acuerdo a lo que usted requiera.
- **4. Comentarios:** Permite una conversación entre el Patrocinante y el Propietario. A través de esta opción, el Propietario le puede indicar la información a corregir cuando hace clic sobre el botón "Pedir Correcciones".

|--|--|

|                                                                                                    | Forestino 11                                   |                                                      |                   |                            |                                                  |
|----------------------------------------------------------------------------------------------------|------------------------------------------------|------------------------------------------------------|-------------------|----------------------------|--------------------------------------------------|
|                                                                                                    | · AWFUNCIÓN MINOR A TREM2                      | S MODIFICACIÓN<br>HITERRA DETALITA                   |                   | H MT428 00115              | - Merrowa                                        |
| Artister .                                                                                                    | Den                                            | ECCIÓN DE GERAS - L MUNI<br>Temas<br>REGIÓN: Araucan | CIPALIDAD DE:     | 4                          | A familie dans per limite                        |
| Station Spring 11                                                                                                    | [                                              | C 140440                                             | CALINAL.          | ALLWART TOP LAND TO        | ODE TECH                                         |
| Same Branath                                                                                                    | Dissuection Delinecterent contract entrantic   |                                                      | CHEMICH           | 001006                     | O (Descate) Rei<br>O (Descate) Marques<br>O (DEC |
| AN GREAT AND A                                                                                                    | 1. DIMECCON DE LA PROFEDIAD                    |                                                      | NUMERD            | 10.3                       | Constant Lines<br>Depicted                       |
| • Static at them. 1                                                                                                    | AN LAS IDREAS<br>MANZANIA LOTE LITTED & LOCADO | 4 <u>0</u> -                                         | 120               | KAND DE LOTEINE            | DI-HB-CIMPICI)                                   |
| • Sektiate Mitanite                                                                                                    | 1 terusikodnjuszta                             |                                                      |                   |                            |                                                  |
| and the second second s | 10.                                            | Pariston Bach in Image                               | GABUDAD WE RECEIT | CÉDUAN DE CÉDUAN DE LINUAL |                                                  |

#### c. Llenar Solicitud - Adjuntar Documentos

Para subir documentos al formulario, debe tener en consideración lo siguiente:

- Se aceptan solo formatos de archivos NO EDITABLES: PDF, JPG, GIF, PNG
- Puede subir solo un archivo por documento (obligatorio u opcional), es decir, si el documento a subir tiene más de una lámina, se debe formar un único archivo uniendo todas láminas<sup>1</sup> y en forma posterior subirlo, o armar un archivo ZIP con todas láminas (también se puede subir más de un documento si se comprimen como ZIP)

Teniendo claro que documentos subir, puede seguir el siguiente procedimiento para adjuntar archivos al formulario:

1. Hacer clic sobre el botón 🙆 para subir o reemplazar documentos

<sup>&</sup>lt;sup>1</sup> Como medida de apoyo a los Arquitectos Patrocinantes, recomendamos el software "PDF Architect 4". URL Descarga: <u>http://download.pdfforge.org/download/pdfarchitect4</u>

Hacer clic en el link PDF\_Architect\_4\_Installer.exe para comenzar con la descarga. Le pedirá su correo para enviar la clave de activación para ser registrada en forma posterior.

Con este software tiene la posibilidad de juntar o unir láminas en PDF's que en este software se denomina "Combinar"

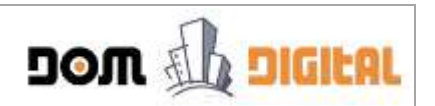

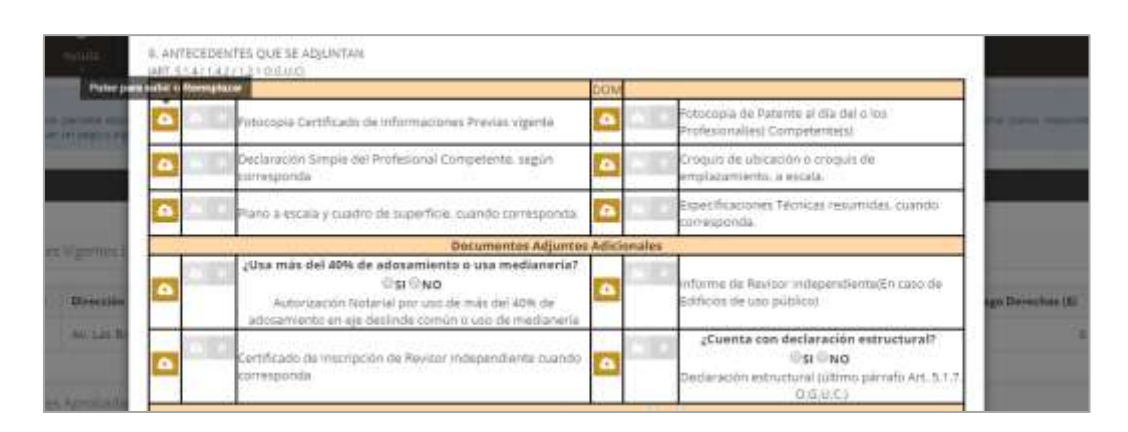

2. En la ventana desplegada buscar el documento o los documentos (si está en formato ZIP) que desea adjuntar. En forma posterior hacer clic sobre el botón Abrir.

|      | 1                                | Abre                               |                                      |              |                                                                                                    |  |
|------|----------------------------------|------------------------------------|--------------------------------------|--------------|----------------------------------------------------------------------------------------------------|--|
| - 14 | 10 - 7 B - Ber 6                 | i - Develant                       | er filsensen                         | 11           |                                                                                                    |  |
| 100  | Digetasi + Bassi inputs          |                                    | 21 4 23                              |              |                                                                                                    |  |
|      | D Programmer<br>Ball transporter | · Harms                            | Party in condition (                 | Triĝi        | Rothaugua da fuatante ar sila del a lon.<br>Rochessenatiani, Conspetentatio                                                                                                    |  |
|      | Julian p                         | 4 B-3 DECLARACION ARIADA DE PORTU- | The Dealer and Table                 | 8            | Compute da estaspete o erregion da<br>propiazational, y antala.                                                                                                    |  |
|      | and the second                   | adrice, Jonanda, Impar             | 01/04/0214-13/08<br>01/04/0214-13/08 | 1+4-<br>1-4- | Especification as Thirteen reservation, systems<br>corresponde.                                                                                                    |  |
| 4150 | The second second second         | Torbottud (Mapel                   | 11164-019-1537                       | A4 ()        | The second second second second second second second second second second second second second second second se                                                                                                    |  |
| -    | Bare (R)                         | toto th pet                        | 10/14/2014 14:14                     |              | schurte de Berler twispersitettelle sons de                                                                                                    |  |
|      | P total Pricestal                | Carolinado (28) poli               | 15/54/00/16 10:58                    | And a        | Participation and participation and an end of the second second s |  |
|      | P Andrew (Friday HC)             | 1 200 254 26 Juli                  | 11164-0210-10106                     | he.          | 2Compta con declaración estructurel?                                                                                                    |  |
| -    | Sp for                           | a d                                | TOMOTO SHA                           | 10.0         | Declaración participad (obline) piecelo del A.T.P.                                                                                                    |  |
|      | Atomite L                        | Anter v Anter                      | the party design of the party of the | 7            | a lower state                                                                                                    |  |
|      |                                  | 10.0                               | en e Canada                          | 9.           | Cart/Foats de Histologisti de Berler de Caltore                                                                                                    |  |

3. El archivo se adjunta al documento requerido correspondiente. Se habilitan los botones Descargar Archivo para verificar que el archivo adjunto es el correcto y Eliminar Archivo para quitar el archivo adjunto.

| DOM                 | Training Galace                                      | Eliminar                                                               |                                                                  | DOM        |                                                                           |              |
|---------------------|------------------------------------------------------|------------------------------------------------------------------------|------------------------------------------------------------------|------------|---------------------------------------------------------------------------|--------------|
|                     | Fotocopo                                             | Archivo                                                                | evias vigente                                                    |            | Fotocopia de Paterne al día del o los<br>Profesional(es) Competente(s)    | THE OWNER OF |
|                     | Simple                                               | del Profesional Co                                                     | impetente, según                                                 | •          | Croquis de ubicación o croquis de<br>emplazamiento, a escala.             |              |
| Adjuntar<br>Archivo | Descargar<br>Archivo                                 | de superfice.                                                          | quando corresponda.                                              |            | Específicaciones Tácoscas resumidas, cuando corresponda.                  |              |
|                     |                                                      |                                                                        | Documentos Adjuntos                                              | Adicionale | <b>n</b>                                                                  | 1            |
| Direction           | 2Usa más del 40%<br>Autorización<br>adosamiento en s | e de adosamiente<br>Est Eno<br>Notarial por une d<br>le destrute común | o o usa medianeria?<br>e más del 40% de<br>n o uso de medianeria |            | informe de Revisor Independiente(En caso de<br>Edificion de viso público) | ngo Dersulta |

#### d. Enviar Solicitud al Propietario para Validación

Una vez que el Arquitecto Patrocinante termina de llenar la solicitud, debe ser enviada al Propietario para que él la revise, la valide y la envíe a la Dirección de Obras.

En el cuadro informativo se indica que el formulario es válido y se habilita el botón **"Enviar a Propietario".** 

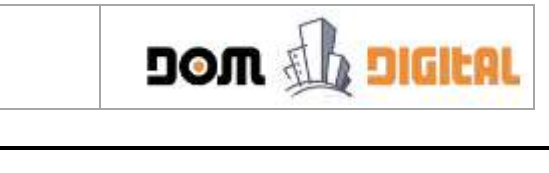

| a do moa    | 195                                                                                                    | /                                                                                                   |                                                         |                                                                     |                                                                                                    | REGM Terrar - S I                                                                                                    | inter O .                                                                                                    |   |
|-------------|----------------------------------------------------------------------------------------------------|----------------------------------------------------------------------------------------------------|---------------------------------------------------------|---------------------------------------------------------------------|----------------------------------------------------------------------------------------------------|----------------------------------------------------------------------------------------------------|----------------------------------------------------------------------------------------------------|---|
|             | 0                                                                                                    | Especto de trabajo                                                                                  |                                                         |                                                                     |                                                                                                    |                                                                                                    |                                                                                                    |   |
| The Present | - 444A                                                                                                    | Rymulants 1.1                                                                                       | SOLIC                                                   | ITUD DE PERMIS                                                      | O DE OBRA MENO                                                                                           | 0.0M-514-5.                                                                                                    | a a constant                                                                                                    |   |
| Language    | Contracts repairing to a contract of the second second secon | # AMPLISTON                                                                                         | MENDE A 100 MJ                                          | © WODPIC<br>to altera at                                            | 0 ARTIN 2 R O MULL                                                                                       | E A D                                                                                                    |                                                                                                    |   |
| B Solutions |                                                                                                    |                                                                                                    |                                                         | DIRECCIÓN DE OBRAS - I.<br>Temux<br>REGIÓN: Ari                     | MUNICIPALIDAD DE<br>19<br>sicania                                                                        | Fecha de Ingreso                                                                                                    | C Formularia calible                                                                                                 |   |
| @ tritter   |                                                                                                    | -                                                                                                   |                                                         | # 189/MO                                                            | OR,RAL                                                                                                   | A LUMAN PORTA D.O.                                                                                                    | <ul> <li>annumero. 3-3a shows points<br/>errorate at presenter parts</li> <li>astabelievy presenter error</li> </ul> |   |
| No.         | -                                                                                                    | CENTROADO DE NIPO                                                                                   | RIMODRIES PREVING                                       |                                                                     | AULUND<br>AUL                                                                                            | DERD-M                                                                                                    | A IN DOM.                                                                                                    | - |
|             | WALASSIERDS<br>ITTE                                                                                                    | 1. DIRECCIÓN DE LA P<br>CALLE O CAMINO                                                              | NOREDAD                                                 |                                                                     | NUMERU                                                                                                   | R0L9                                                                                                    |                                                                                                    |   |
|             |                                                                                                    | AV. LAS BRISAS                                                                                      | Lotto o Loc                                             | a man                                                               | 123                                                                                                    | 123-43                                                                                                    |                                                                                                    |   |
| • 1.12 T.1  | hi Apozate II                                                                                                    | Minerin Jone                                                                                        | TEMA CO.                                                | No. Orie                                                            |                                                                                                    | PLOTE STATE                                                                                                    | -                                                                                                    |   |
| @ 304.14    |                                                                                                    | -                                                                                                   |                                                         |                                                                     |                                                                                                    |                                                                                                    |                                                                                                    |   |
| e man       | na wydadia ro                                                                                                    | PC: Marta Dal no G<br>DENTIOND AP 555<br>DR4. PROMITIN<br>W. LPS INTERS<br>DR LA COMUNA DR<br>R* 12 | antaliet<br>00555-0<br>1400 DEL 0<br>15MUC0<br>ANO 2016 | DECUMPRIBADI SU A<br>DA RAZ UBICADI<br>NUMBI<br>QUE SE D<br>DEL RED | ESPONSABLIDAD SER PACINA<br>DV CALLE<br>STAD NOL 1<br>SCURNTRA INCLING A ROAD<br>TIMO DE PROVEDAD DIL CO | CEDULA DE<br>TANDI DO REMESENTANTE LEGAL<br>MANDA ON'TZI-AZ<br>E MANDA ON'TZI-AZ<br>E MANDA DO REMESENTANTE LEGAL<br>MUERANDOS DE BENES DE NANDO |                                                                                                    |   |

Al hacer clic sobre el botón "Enviar a Propietario" se despliega un mensaje que indica que la solicitud pasará a revisión del Propietario y que podría volver a su poder en caso de que el Propietario encuentre alguna observación u objeción a la información registrada en la solicitud. Hacer clic sobre el botón Pasar a Revisión del Propietario.

| N MENOR | Avanzar Solicitud                                                                                                    | 6.2.9. 0. |
|---------|----------------------------------------------------------------------------------------------------|-----------|
|         | La solicitud pasará a revisión del propietario, esta podrá volver a su<br>control si el propietario la rechaza, pero si la aprueba, no podrá modificarla<br>nuevamente | NU<br>F   |
| _       | - and a source from constraint                                                                                                    | ALL       |
| ORMACIO | Pasar a Revisión de Propietario Cancelar                                                                                                    | 3/2016    |

La solicitud se cierra y queda disponible en la bandeja de entrada de Solicitudes Vigentes, con el Estado **"Validar Propietario"**.

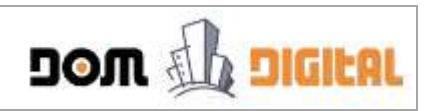

| Pressee                     | e<br>Apala<br>L          |             |            |                          |              |                      |         |        |             |                    |                        |                                    |      |         |
|-----------------------------|--------------------------|-------------|------------|--------------------------|--------------|----------------------|---------|--------|-------------|--------------------|------------------------|------------------------------------|------|---------|
| in an an                    | a benefit sold as pro-   | #re#        | *****.24c3 | Tapes in the Bankless of | 1965         | 10 h h 12 m h 14 h h | *****   | restro | 5.06111011  | 1000000110         |                        | al anna t-fhan<br>Michiel de Triss | 4050 | ))Tales |
| kitudes                     |                          |             |            |                          |              |                      |         |        |             |                    |                        |                                    |      |         |
| 0 Salata                    | ks Vipernes (1)          |             |            |                          |              |                      |         |        |             |                    |                        |                                    |      |         |
| N <sup>4</sup><br>Selicitud | Direction (N1)           | Propietaria | Seven      | Toperando desde          | Phos<br>Acta | listado              | Selence | A214   | Certificado | Page booted<br>(%) | Page<br>Decembers (31) | Page Do-                           | Tipe | Garrees |
| mp                          | AIT. LAS 199545<br>(123) | *           |            | 19-08-2017<br>32-15-24   |              | Terre Silverse       | 1       | 944    | 1618        |                    | 0                      |                                    | 17   | *       |
| <b>D</b> Seliciti           | es Aprobadas (7)         |             |            |                          |              |                      |         |        |             |                    |                        |                                    |      |         |
| © Schatuc                   | kemichasidai yo          |             |            |                          |              |                      |         |        |             |                    |                        |                                    |      |         |
| Science                     | ies Artsleides (1)       |             |            |                          |              |                      |         |        |             |                    |                        |                                    |      |         |
|                             |                          |             |            |                          |              |                      |         |        |             |                    |                        |                                    |      |         |

#### e. Revisar Correos Enviados

La plataforma permite visualizar todos los correos que se han enviado en forma automática a las casillas de correos de Usted, el Propietario y la Dirección de Obras. Para esto es importante, que los correos registrados sean los correctos.

Para acceder a los correos enviados para una Solicitud, se debe hacer clic sobre el ícono  $\cong$  en la columna **Correos**, la plataforma despliega el listado de correos que tiene asociado la solicitud.

| Visualizar Correos                                                                                                   |                  |
|----------------------------------------------------------------------------------------------------|------------------|
|                                                                                                    | Total: 3 correos |
| Asunto: DOM Digital Temuco - Patrocinante notifica correcciones a la solicitud , generado el 19-06-2017 13:18:23     | ~                |
| 🕿 AST TDOM Digital Temuco - Propietario solicita correcciones a la solicitud , generado el 19-06-2017 12:54:04       | ~                |
| 🖾 Asunto: DOM Digital Temuco - Notificación para validar solicitud por el Propietario , generado el 19-06-2017 12:33 | 5:26 ~           |
|                                                                                                    |                  |
|                                                                                                    |                  |
|                                                                                                    |                  |
|                                                                                                    | Cerrar           |

Para revisar el contenido de un correo, se debe hacer un clic sobre el Asunto del correo, la plataforma lo expandirá para poder ver su contenido, a quienes esta dirigido y estado de envío.

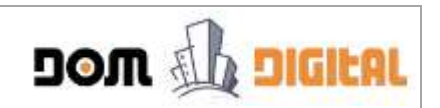

|                                                                                                    |                                                                                                    |                                                                                                    |                                                                                       | Total: 3 corre                                              |
|----------------------------------------------------------------------------------------------------|----------------------------------------------------------------------------------------------------|----------------------------------------------------------------------------------------------------|---------------------------------------------------------------------------------------|-------------------------------------------------------------|
| 🛎 Asunto: DOM Digita                                                                                                    | Temuco - Patrocinante notifica corre                                                                                                    | ecciones a la solicitud , general                                                                                                    | do el 19-06-2017 13:18:2                                                              | 23 ^                                                        |
| Par                                                                                                    | Copia                                                                                                    | Fecha correo                                                                                                    | Fecha envío                                                                           | Estado                                                      |
| propi p@correo.com                                                                                                    | patrocinante@correo.com                                                                                                    | 19-06-2017 13:18:23                                                                                                    |                                                                                       | No enviado                                                  |
| Estimado(a) Del rio Gonzale<br>La solicitud detallada a con<br>usted, por lo que deberá ing<br>Detalles de la solicitud:<br>Propietario: Del rio Gonzale<br>Dirección: AV. LAS BRISA 51<br>Tion Solicitud 11 Dermiso d                                                                                                    | z, Maria:<br>inuación ha sido corregida por su Arquitect<br>gresar al sistema http://stgtemuco.domdigita<br>z, Maria<br>23<br>o Drzs Manor                                                                                                   | o Patrocinante Sr. Maria De los ang<br>I.cl usando su cuenta de usuario y re                                                                              | eles Del rio Gonzalez de ac<br>evisar la información modif                            | uerdo a lo indicado por<br>icada.                           |
| Estimado(a) Del rio Gonzale<br>La solicitud detallada a con<br>usted, por lo que deberá ing<br>Detalles de la solicitud:<br>Propietario: Del rio Gonzale<br>Dirección: AV. LAS BRISAS 1.<br>Tipo Solicitud 1.1 Permiso d<br>Si usted no está de acuero<br>contrario usted deberá valio                                                           | r, Maria:<br>inuación ha sido corregida por su Arquitect<br>resar al sistema http://stgtemuco.domdigita<br>r, Maria<br>23<br>e Obra Menor<br>lo con las correcciones, deberá devolver la<br>lar la solicitud y envlarla a la Dirección de Ob | o Patrocinante Sr, Maria De los ang<br>I.d usando su cuenta de usuario y re<br>solicitud a su Arquitecto Patrocina<br>ras, para continuar con su proceso. | eles Del rio Gonzalez de ac<br>visar la información modif<br>nte indicando las nuevas | uerdo a lo indicado por<br>icada.<br>observaciones, en caso |
| Estimado(a) Del rio Gonzale<br>La solicitud detallada a con<br>usted, por lo que deberá ing<br>Detalles de la solicitud:<br>Propietario: Del rio Gonzale<br>Dirección: AV. LAS BRISAS 1.<br>Tipo Solicitud 1.1 Permiso d<br>Si usted no está de acuero<br>contrario usted deberá valio<br>Saluda Cordialmente a Ud.                              | r, Maria:<br>inuación ha sido corregida por su Arquitect<br>resar al sistema http://stgtemuco.domdigita<br>r, Maria<br>23<br>e Obra Menor<br>o con las correcciones, deberá devolver la<br>lar la solicitud y enviaría a la Dirección de Ob  | o Patrocinante Sr. Maria De los ang<br>Lel usando su cuenta de usuario y re<br>solicitud a su Arquitecto Patrocina<br>ras, para continuar con su proceso. | eles Del rio Gonzalez de ac<br>visar la información modif<br>nte indicando las nuevas | uerdo a lo indicado por<br>icada.<br>observaciones, en caso |
| Estimado(a) Del rio Gonzale<br>La solicitud detallada a con<br>usted, por lo que deberá ing<br>Detalles de la solicitud:<br>Propietario: Del rio Gonzale<br>Dirección: AV. LAS BRISAS 1.<br>Tipo Solicitud 1.1 Permiso d<br>Si usted no está de acuero<br>contrario usted deberá valid<br>Saluda Cordialmente a Ud.<br>Administrador DOM Digital | r, Maria:<br>inuación ha sido corregida por su Arquitect<br>resar al sistema http://stgtemuco.domdigita<br>r. Maria<br>23<br>e Obra Menor<br>lo con las correcciones, deberá devolver la<br>lar la solicitud y enviaría a la Dirección de Ob | o Patrocinante Sr. Maria De los ang<br>Lel usando su cuenta de usuario y re<br>solicitud a su Arquitecto Patrocina<br>ras, para continuar con su proceso. | eles Del rio Gonzalez de ac<br>visar la información modif<br>nte indicando las nuevas | uerdo a lo indicado por<br>icada.<br>observaciones, en caso |

Finalmente para contraer el contenido de un correo, se debe hacer un clic sobre el "Asunto" del correo.

#### f. Corregir Solicitud - A petición del Propietario

Cuando el Propietario revisa la solicitud y encuentra errores u objeciones a la información registrada por usted, él puede pedir correcciones. Cuando realiza esta acción, la solicitud vuelve a quedar en Estado "Correcciones Solicitadas por Propietario" y aparece un mensaje de color rojo que indica "Revisar Mensajes!"

| Q.                         | e<br>April              |             |         |                          |               |                                             |           |       |             |                       |                          |                    |          |        |
|----------------------------|-------------------------|-------------|---------|--------------------------|---------------|---------------------------------------------|-----------|-------|-------------|-----------------------|--------------------------|--------------------|----------|--------|
| • Provens                  |                         |             |         | lier Ogiaa ta ta d       | -             |                                             |           | (min) |             |                       | 1999 (Patawa)            |                    | eene     |        |
|                            |                         |             |         |                          |               |                                             |           |       |             |                       | 7.Med                    | le dy Visa         | ataaniin | Tries  |
| ktuks                      |                         |             |         |                          |               |                                             |           |       |             |                       |                          |                    |          |        |
| <b>e</b> 5000              | tes Vigennes (1)        |             |         |                          |               |                                             |           |       |             |                       |                          |                    |          |        |
| N <sup>2</sup><br>Salkitud | Direction (W)           | Progietaria | Berinar | August ann da<br>daoiste | Piaco<br>Acte | inado                                       | Soliticae | Arte  | Certificade | Page<br>Sector<br>(8) | Page<br>Derection<br>(8) | Page<br>On<br>Line | Ten      | Corres |
| 800                        | AV, LAS<br>BRISAS (133) | *           |         | 19-05-2017<br>12:54:03   |               | Contraction of Contraction on Constitutions | 1         | 74/A  | 10%         | 9                     | n                        | n                  | 1.1      |        |
| © Selicità                 | des Apricioaisio (      | 0Č          |         |                          |               |                                             |           |       |             |                       |                          |                    |          |        |
| @ 558010                   | des Recharactes         | ŵ           |         |                          |               |                                             |           |       |             |                       |                          |                    |          |        |
|                            | des Anularias (13       |             |         |                          |               |                                             |           |       |             |                       |                          |                    |          |        |

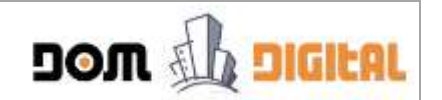

Hacer clic sobre el ícono 🖋 en la columna **Solicitud** para abrir la solicitud. Para revisar los comentarios realizados por el Propietario, hacer clic sobre el botón **Comentarios** en el cuadro informativo. Se abrirá una ventana de mensajes (muy parecida a un chat) que permite una comunicación privada entre usted y el Propietario, en donde usted podrá responder a los comentarios y observaciones a corregir. Para finalizar hacer clic sobre el botón **Responder** de esta ventana y cerrarla.

| pom il creter                            |                                                                                                    | <u>1</u>                                                                                                    |
|------------------------------------------|----------------------------------------------------------------------------------------------------|----------------------------------------------------------------------------------------------------|
| Espado de trabajo                        |                                                                                                    |                                                                                                    |
| Formations 1.1                           |                                                                                                    |                                                                                                    |
| 1.000                                    | Mentajes Solicitod                                                                                       | <b>B B B</b>                                                                                                    |
| * AARCACION                              | Personalization of provide some sequitative y properties.                                                | ALUE.                                                                                                    |
|                                          | 13 11 Mata Delos argeles                                                                                 | And the second second |
| and the second second                    | Direction entities                                                                                       | 1 have been been been been been been been be                                                                                                    |
| Contraction of the local division of the | Corregids                                                                                                | envercen moderate<br>el poperen orduales en                                                                                                    |
| TITE/2/00/ #20                           |                                                                                                    | ETEDIN Contention Continue                                                                                                    |
| Setter ( Second 1)                       |                                                                                                    | pressive at Some Drive<br>Consecutives                                                                                                    |
| CALLE O CAMINO                           |                                                                                                    | Finise Corrections                                                                                                    |
| AN LAS BREAS                             | further are emplements.                                                                                  | Disconder                                                                                                    |
| •                                        |                                                                                                    |                                                                                                    |
| 2. DECLAVACION JUNE                      | Perganame                                                                                                | 100                                                                                                    |
| 100v/1040 4* 555                         | 0000mm entrolog analogical concernation of an                                                            | ERENTANTE LEGAL                                                                                                    |
| DFL DECRETAL<br>W. LAS INTERS            | NOVERO DEL BROY RACE URDADO DA CALTE A WARNON                                                            | / CABNO<br>21-03                                                                                                    |
| DE LA COMUNA DE T                        | EMUCD QUE SE ENCLIONTRA INSCIENTO A ROMS (26752)<br>AÑO 2016 DEL REGISTRO DE PROMEDAD-DEL CONSERVADOR DE | E BENEL DE ANCOS                                                                                                    |

El Patrocinante deberá revisar lo solicitado por el Propietario y modificar la solicitud si corresponde. En el cuadro informativo se indica que el formulario es válido y está habilitado para enviarlo al Propietario.

| Dom             | NEARSH           | V                                                       |                                                      |                                  |                                             |                                                 |                                        |                                              | 1011 (James 2 1                                                  | Annen          | Q 1.00                                                                         | -11 |
|-----------------|------------------|---------------------------------------------------------|------------------------------------------------------|----------------------------------|---------------------------------------------|-------------------------------------------------|----------------------------------------|----------------------------------------------|------------------------------------------------------------------|----------------|--------------------------------------------------------------------------------|-----|
| . Ş             | 0                | Espacio de                                              | ojedent s                                            |                                  |                                             |                                                 |                                        |                                              |                                                                  |                | 1                                                                              |     |
| title factor    | - 4990<br>- 1990 | Formulario 1                                            |                                                      |                                  |                                             |                                                 |                                        |                                              | (5.0M-5.1                                                        | 4-6.230        |                                                                                |     |
| A Ballowine     |                  | SOLICITUD DE PERMISO DE OBRA MENOR                      |                                                      |                                  |                                             |                                                 |                                        |                                              | 8 8 8                                                            |                |                                                                                |     |
|                 |                  | # A10                                                   | PLIACION ME                                          | NDR A 100 AU                     | O MOG<br>an alter                           | NECADÓN<br>In Edmusturia                        |                                        | 107                                          | ART 6.2.11 O ILLOC                                               |                | El Mersajes                                                                    |     |
| T Solondes      |                  |                                                         |                                                      |                                  | DIRECCIÓN DE OBRA<br>Ty<br>REGIÓN           | S - I. MUNIC<br>muco<br>X Araucania             | PALIDAD DE:                            |                                              | Facha de In                                                      | UCITUE:        | 1 legrese Corrections<br>Autorite regrese les                                  |     |
| C Tarket a      |                  |                                                         |                                                      |                                  | # UEB8/60                                   |                                                 | tijani,                                |                                              | ALLENANTIN                                                       |                | of perspectation indication of<br>Conversioning Conversion                     |     |
| H*              |                  | CERTIFICADO                                             | DE INFORM                                            | ACIONES PREVINS                  |                                             | 42                                              | NUNERO<br>N                            | -24-                                         | DE FECHA<br>(8-12-2017                                           |                | Analise ne promier las<br>connectores autoripilas,<br>presione al tamén Envier |     |
| 102             | CARLARY          | 1. DIRECTION                                            | TE LA PROP                                           | EDAD                             |                                             |                                                 |                                        |                                              |                                                                  |                | Currectures                                                                    |     |
| 1000            | BRIGALITER .     | CALLE CI CAN                                            | www.                                                 | 0.00                             |                                             |                                                 | ULIVERO                                |                                              | BOT IN                                                           |                | Traile Corrections                                                             |     |
| Q               |                  | MARZANA                                                 | AS .                                                 | Lottooute                        | ALIZZARIA -                                 | 1                                               | 129                                    |                                              | PLAND DE LOTEI                                                   | DN.            |                                                                                |     |
| O TANKS         | hi someter til   | -                                                       | -                                                    | TIMUCO                           |                                             |                                                 |                                        |                                              |                                                                  | -              |                                                                                |     |
| 8 304.00        |                  | 2. DECLARAC                                             | ION JUBADA                                           |                                  |                                             |                                                 |                                        |                                              |                                                                  |                |                                                                                |     |
| •               | de Arstabel ID   | VO, Maria<br>IDENTIDA<br>DEL<br>WY, LAS BI<br>DE LA COM | Del no General<br>D.Nº 555555<br>PROFETABLO<br>INSAS | 443<br>55-5<br>1) 045, 1<br>7000 | DECLARA BAJO<br>IIIN RAIZ LIBI<br>NU<br>QUE | SU RESPONS<br>CADO DI<br>VERO 123<br>SE ENCLENT | ABUCAD SER F<br>CALLE<br>N. NOCHTO A R | ROPIETARIO<br>/ M<br>KOL DE AW<br>CIAS 12675 | CEDULA DE<br>2 IO REPRESENTANTE I<br>VENERA / EA<br>200 Nº123-R3 | LEGAL<br>MENCI |                                                                                |     |
| Andrew Services |                  | Nº 12                                                   | 0.0122000                                            | N40 2014                         | DEL                                         | REALTING DI                                     | INDPEDAD OF                            | LCONDERV                                     | WOOR DE BENES DE F                                               | NICES          |                                                                                |     |

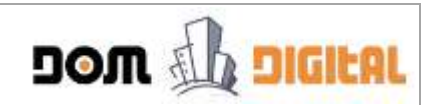

Al hacer clic sobre el botón **"Enviar Correcciones"** se despliega un mensaje que indica que la solicitud pasará a revisión del Propietario para que revise nuevamente la Solicitud.

| Directo                                               | N DE OBRAS-I. MUNICIPALIDAD DE.                           | INUMERU SULICITUL |
|-------------------------------------------------------|-----------------------------------------------------------|-------------------|
| wiar Correcciones                                     |                                                           |                   |
| ¿Esta Seguro de enviar las correcciones de la solicit | ud al propietario para que revise y valide el expediente? |                   |
|                                                       |                                                           |                   |

Al hacer clic sobre el botón **Enviar Correcciones** en rojo, la solicitud se cierra y queda disponible en la bandeja de entrada de Solicitudes Vigentes, con el Estado **"Validar Propietario"**.

| n da si                     | NOVEM L                 |             |         |                        |                         |          |      |             | 0.Ni i Temase       | ( . Messee            | 0                 | -     | Sente          |
|-----------------------------|-------------------------|-------------|---------|------------------------|-------------------------|----------|------|-------------|---------------------|-----------------------|-------------------|-------|----------------|
| Norm_                       | e<br>Aprila             |             |         |                        |                         |          |      |             |                     |                       |                   |       |                |
| n Processi                  |                         |             | e       | ligal level talk per d | THE CASE IN A RESIDENCE |          |      |             |                     |                       | 1                 |       | () 1 (M. Jacob |
|                             |                         |             |         |                        |                         |          |      |             |                     |                       |                   |       |                |
| (internet)                  |                         |             |         |                        |                         |          |      |             |                     | 14                    | windo 194.947     | 41000 | -COME          |
| 10111-01273                 |                         |             |         |                        |                         |          |      |             |                     |                       |                   |       |                |
| 0 <u>-</u>                  | tes vigennes (1)        |             |         |                        |                         |          |      |             |                     |                       |                   |       |                |
| M <sup>2</sup><br>Selectual | Direction (97)          | Propietaria | Seviner | Esperando Anale        | Planos<br>Ariza Batados | Selected | Acta | Carolficada | Page Initial<br>191 | Page<br>Detection (8) | Page Ger<br>Liter | Tipe  | Garree         |
| 900                         | AV, LAS 891545<br>(123) |             |         | 19.06-3017<br>13.18-22 | Torona Proprietory      | 1        | NGA. | thank       | .9                  | 9                     | •                 | 17    | *              |
| <b>B</b> Solution           | les.Aprobadou (I)       |             |         |                        |                         |          |      |             |                     |                       |                   |       |                |
|                             | les Richataitai (1)     |             |         |                        |                         |          |      |             |                     |                       |                   |       |                |
| © seautuo                   |                         |             |         |                        |                         |          |      |             |                     |                       |                   |       |                |

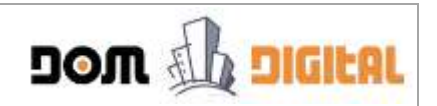

### CAPÍTULO 3: Validar la Solicitud (Propietario)

#### a. Ingresar DOM Digital - Propietario

Para que la solicitud sea enviada a la Dirección de Obras, el usuario Propietario debe validar la información registrada en el formulario. Para realizar esta acción, primero debe ingresar a la plataforma DOM Digital:

1. Ingresar a internet con el navegador Google Chrome, en la URL escribir <u>http://temuco.domdigital.cl</u> y se debe dar clic sobre el botón "Claveunica" ubicado en la parte derecha del Portada Principal.

| DOLLI DOLLI DOLLI                                                                                                    |                                                                                                    | ingrosar                                                                                                    |
|----------------------------------------------------------------------------------------------------|----------------------------------------------------------------------------------------------------|----------------------------------------------------------------------------------------------------|
| Ilustre Municipalidad de Te                                                                                               | muco                                                                                                    |                                                                                                    |
| Benpillicarnos tu tramitación<br>Sempilicarnos tu trabajo (                                                               | Temuc                                                                                                    | A Annuel, Santo Capacitana Marca approximation     Marca Santo Capacitana Marca approximation     de Chane Marca Bil Estados Parameter por Name     pressonni of boother, 'Davis (prostar', dtabling) |
| Dends Galates                                                                                                    | Carlin                                                                                                    |                                                                                                    |
|                                                                                                    |                                                                                                    |                                                                                                    |
|                                                                                                    |                                                                                                    | () Classifica                                                                                                    |
|                                                                                                    |                                                                                                    |                                                                                                    |
| Vecino - Arquitecto                                                                                                    | Preguntas Frecuentes                                                                                                    |                                                                                                    |
| nglina se produktivnet de har perimet.<br>16. oktobelite y settematen. 3. ko.<br>15.emperatue el 2019 Signet set pe enti- | diversa reculto, canto permit eventente ava-<br>terio de pregaritar y responsata finanzian-<br>a les primares tendas e responsatas para<br>se fan eschara cantes 9000 ligitar y servas |                                                                                                    |
| of their case that on property of a                                                                                       |                                                                                                    |                                                                                                    |

2. En el formulario desplegado de Clave Única, usted debe ingresar su Rut y su clave. En forma posterior, hacer clic sobre el botón "Autentificar" para ingresar a la Plataforma.

| 🍪 cla      | aveúnica                                       |
|------------|------------------------------------------------|
| dam dig    | ital mquiere autoriticación                    |
| RUN        | 55.555.555-5                                   |
| Contraseña | •••••                                          |
|            | 2Olvidante tu contraseña?<br>Olecenitas Aputa? |
| A          | utenticar Cancelar                             |
| _          |                                                |

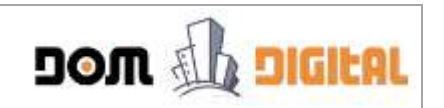

3. En la ventana desplegada se muestra el Estado en que se encuentra la solicitud: "Validar Propietario".

| 14                          |                     |        |                        | _           |         |           |      | _                                        |                     |                        | 100                | -    | -       |
|-----------------------------|---------------------|--------|------------------------|-------------|---------|-----------|------|------------------------------------------|---------------------|------------------------|--------------------|------|---------|
| Deput ter.                  |                     | RH 10  | arias her bipal som    |             |         | i ni kari |      | i an an an an an an an an an an an an an |                     |                        | and it says in the | -    | -       |
|                             |                     |        |                        |             |         |           |      |                                          |                     |                        | Webs de Pas        | auco | i (Tarr |
| utuða (                     |                     |        |                        |             |         |           |      |                                          |                     |                        |                    |      |         |
| <b>p</b> ((0,0))            | in Versie (1)       |        |                        |             |         |           |      |                                          |                     |                        |                    |      |         |
| N <sup>2</sup><br>Settinger | Oirectiin (M*)      | Review | Expressive clouds      | Rat<br>Arts | Estada  | Sectored  | Acte | Certificade                              | Page Intotal<br>182 | Page Deresition<br>140 | Page Giv. Unit     | -    | Corres  |
| 000                         | W-LALBRIAL<br>(123) |        | 13-06-2017<br>12-25-34 |             | 1000000 | 1         | 100  | -947                                     | 2.6                 | 1                      |                    | 21.  |         |
| D, Scienced                 | nt.Aprilladat (0)   |        |                        |             |         |           |      |                                          |                     |                        |                    |      |         |
| D Science                   | es Rectancia III    |        |                        |             |         |           |      |                                          |                     |                        |                    |      |         |
| <b>p</b> isterne            | en kruitann (77)    |        |                        |             |         |           |      |                                          |                     |                        |                    |      |         |
|                             |                     |        |                        |             |         |           |      |                                          |                     |                        |                    |      |         |

**4.** Para abrir y revisar la solicitud, hacer clic sobre el ícono  $\checkmark$  en la columna Solicitud. Se mostrará la solicitud en formato de visualización, sin la posibilidad de editar la información registrada en ella.

| # 9                                                                                          |                                            |                                                                                                    |                                              |                                                                                                    | Without                                                                                                    |   |
|----------------------------------------------------------------------------------------------|--------------------------------------------|----------------------------------------------------------------------------------------------------|----------------------------------------------|----------------------------------------------------------------------------------------------------|----------------------------------------------------------------------------------------------------|---|
| the dist                                                                                     | Formulation 1.1                            |                                                                                                    | #                                            | IOM-514-828                                                                                                    | and the second second se                                                                                                    |   |
| 1. Things                                                                                    | alt of Strait                              | SOLICITUD DE PERMISO D                                                                                                    | DE OBRA MENOR                                |                                                                                                    | 01<br>All blansages                                                                                                    |   |
| er televisie                                                                                 | = exercitectón e                           | ENCH A 100 M2                                                                                                    | CON DIANT                                    | 28.0.0.00                                                                                                    | E Weiner Selected                                                                                                    |   |
| · Salaran (genin ()                                                                          |                                            | DIRECCIÓN DE OBRAS - L MUNI<br>REGIÓN: Arau                                                                                                    | CIPALIDAD DE: Temuco<br>Icania               | Haintero labocitua-                                                                                                    | ine mooche la artenait<br>mar carranne                                                                                                    |   |
| Talance Service (P)                                                                          |                                            | COMPLETE:                                                                                                    | CRUML Advantage                              | A LLENAM POINT LE REPAIR                                                                                                    | Where etc. they accelerate the<br>standard product encoder the<br>instantial is to DOM, the in-<br>memory of the standard in the<br>community of the                                                                                                    |   |
| Material Monocole (M)                                                                        | CENTRY                                     | INVOID DE ANPOANNECTORES PRESINA                                                                                                    | Mitalites                                    | NUDHAPHILIZIUM<br>BEFRIDA<br>WHIZZIT                                                                                                    | Other sets taken sameli detti<br>son kannak e tako Ochi, ide ta<br>normania e tako Ochi, ide ta<br>normania tako Ochi, ide tak<br>normania tako Ochi, ide tak<br>normaniati a tak<br>Arquitanza Takana sama                                                                                                    | - |
| Salama Baseron (P)<br>ant ar (20.2000)<br>(120)                                              | LINTIN<br>L. DIRECCIÓN DE LA P             |                                                                                                    | NEARCH 173                                   | A LIDIAR POIL & R. C. M.                                                                                                    | When the task stands with<br>inclusion product we want<br>inclusion at a to OOM loss to<br>some stands at a OOM loss to<br>some stands at a<br>Availability Francescowers.                                                                                                    |   |
| Malana Marana (M)<br>an ar (a) (a) (a)<br>(12)                                               | LINTIN<br>1. DHRECCIÓN DE LA P             | EXADO DE INFORMACIONES PRESIM<br>EXADO DE INFORMACIONES PRESIM<br>EXADO DE LE OCUMINO<br>DALE O CAMINO                                                                                                    | MANNES                                       | BIL FRENK<br>WE OF 2017                                                                                                    | Une en para ante ante en la compañía de la compañía de la compañía |   |
| Sanna Marrie (7)<br>an ar an an Arbeit<br>(22)<br>B Sannan ar-san ar                         | LINTIN<br>LONGCIÓN DE LA P                 |                                                                                                    | MARRS 12<br>NOMING 12                        | ALLENA PERLATION<br>INFECTION<br>WE DO THE<br>INFECTION<br>INFECTION                                                                                                    | After set the set of the set of t |   |
| Sana Amerika (P)<br>an ar 24 Million<br>(22)<br>Salamata Amerika (P)<br>Salamata Amerika (P) | LINTIN<br>1. DISECCIÓN DE LA P<br>MANIZONA | IN URBANO<br>INVESTIGATION IN THE INFORMATION IN THE INFORMATION<br>INVESTIGATION IN THE INFORMATION IN THE INFORMATION INTERVALUE INTERVALUE INFORMATION IN THE INFORMATION IN THE INFORMATION IN THE INFORMATION IN THE INFORMATION INTERVALUE INFORMATION INTERVALUE INTERVALUE INTERVALUE INTERVALUE INTERVALUE INTERVALUE INTERVALUE INTERVALUE INTERVALUE INTERVALUE INTERVALUE INTERVALUE INTERVALUE INTERVALUE INTERVALUE INTERVALUE INTERVAL | MARKO 12<br>NARKO 12<br>NARKO 12<br>NARKO 12 | на селона<br>на селона<br>на селона | Alter and the stand and the standard problem of the standard problem of the st |   |

#### b. Revisar Solicitud - Pedir Correcciones

El Propietario después de revisar la solicitud y encontrar errores u objetar lo ingresado, puede pedir correcciones al Arquitecto Patrocinante. Para realizar esta acción el Propietario debe seguir el siguiente procedimiento:

1. En el cuadro informativo, hacer clic sobre el botón **Comentarios**. Se abrirá una ventana de mensajes (muy parecida a un chat) que permite una

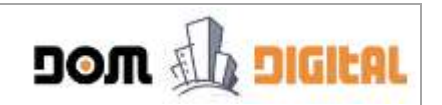

comunicación privada entre el Propietario y su Arquitecto Patrocinante, en donde usted podrá escribir sus comentarios y observaciones a corregir. Para finalizar hacer clic sobre el botón **Responder** de esta ventana y cerrarla.

| oom Louis | Espacio de traba                                                                                                    | 0                                                |                                                                                                    |                                                                                                    | (0)                                                                                                    | 1   |
|-----------|----------------------------------------------------------------------------------------------------|--------------------------------------------------|----------------------------------------------------------------------------------------------------|----------------------------------------------------------------------------------------------------|----------------------------------------------------------------------------------------------------|-----|
|           | Permane 1.1                                                                                                    |                                                  | 15:0.40                                                                                                    | 51+529                                                                                                    |                                                                                                    |     |
| About     | and the second                                                                                                    | Montajes Solienud                                |                                                                                                    |                                                                                                    | m                                                                                                    |     |
|           | 200 A.mm                                                                                                    | The operation of the second of the second of the | CONTRACT OF CONTRACT OF CONTRACT                                                                                                    |                                                                                                    | B Menupes                                                                                                    | (e) |
|           | ANPLIACION     CONT     CONTACT     CONTACT     C |                                                  | LIST-MENTON FORMULA IN THE<br>TRANSITION OF POPPE TO THE REAL<br>TRANSPORTO & POPPE TO THE REAL<br>TRANSPORTO & POPPE TO THE REAL<br>TRANSPORTO & POPPE TO THE REAL POPPET | 1004<br>1004<br>1004 | <ul> <li>S. Needay, etc., etc.,</li></ul> |     |
| (minute)  | TATA PARTIA (V)                                                                                                    | NTORANO TOPOGRAPHER (144: 141 taum               | 0.0 0.002                                                                                                    |                                                                                                    |                                                                                                    |     |

 En el cuadro informativo, hacer clic sobre el botón Pedir Correcciones. Se despliega un mensaje que indica que las observaciones o correcciones realizadas le llagarán al Arquitecto Patrocinante. Hacer clic sobre el botón →Pedir Correcciones para que estas sean enviadas al Arquitecto Patrocinante.

| non Lines | Esplação de trab                                                                                                    | 40))                                                                                                    |                                                                                                    |                                                                                                    | 0                                                                                                    | 1 |
|-----------|----------------------------------------------------------------------------------------------------|----------------------------------------------------------------------------------------------------|----------------------------------------------------------------------------------------------------|----------------------------------------------------------------------------------------------------|----------------------------------------------------------------------------------------------------|---|
|           | Arraints 1.1                                                                                                    |                                                                                                    |                                                                                                    | (5.0.M-5.1+8.2.W)                                                                                                    |                                                                                                    |   |
| A birking | sector an                                                                                                    | SOLICITUD DE PERMISO D                                                                                                    | E OBRA MENOR                                                                                                    | L                                                                                                    | Di .                                                                                                    |   |
| E COMO    | Padly Correspondence                                                                                                    | ories<br>19 % pedi Ad ang Amir persitan ya seka k<br>19 Mana amir at                                                                                                    | a lattalaşını yeğender de                                                                                        | a tanan Gasar Jaconse                                                                                                    | Validar Safarasat<br>satura remain yan tanan<br>an anya satura satura satu<br>an anya satura satura satu<br>satura puda satura nu<br>satura puda satura nu<br>satura puda sa |   |
|           | 2 DECLARACIÓN (<br>2 DECLARACIÓN (<br>10) Istante Dan mul<br>activitados de la constructiona<br>activitados de la constructiona<br>activitados | CHART & CLARENCE<br>MILLAS BREAK<br>COM<br>HANNER<br>HANNER<br>HAN | ALLAND<br>AAA BAYO DJ AESOCNISABU<br>OKULI JAKIYI BAY OMINO<br>DUTA AISOCHTO A FUAS 1<br>1 TIVEL CUAL SE EMPLADA | Additional Control     Additional Control     Additional Contro |                                                                                                    |   |
| 20000     | SENCIMPLACE                                                                                                    | BINDERLARD TEROOTERCOLISIES CONTRACT                                                                                                    | 1 10                                                                                                    | 0140                                                                                                    |                                                                                                    |   |

3. El Estado de la solicitud cambia "Correcciones Solicitadas por Propietario" y se despliega un mensaje de color rojo que indica "Revisar Mensajes!" y le indica al Arquitecto Patrocinante que debe revisar los comentarios realizados por usted.

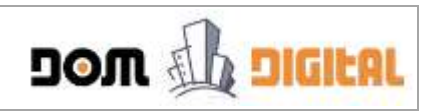

| i Presse<br>Na kana pana ing pana na pangan jan na ing na manga kana pana mani kana pakang pana na na pang na manang mana d | and the fail of logs |                     |
|----------------------------------------------------------------------------------------------------|----------------------|---------------------|
|                                                                                                    |                      |                     |
|                                                                                                    | 1545-014             | Di-Alterniti (Trans |
| artudes .                                                                                                    |                      |                     |
| B Statution vigoree (1)                                                                                                    |                      |                     |
| N° .<br>Sublicate Strendsky/M') Rovies Naproseka delake Alla belakte Salakated Anto belifikasie indiate(). Der              | Page D               | Tipe Served         |
| NO NULA BERAS TODOLOTT NERAL                                                                                                | 1.9                  | 11 =                |
| B Son Puerte Agriculture (1)                                                                                                |                      |                     |
| 8 Secondarias Performandas (12                                                                                              |                      |                     |
| Distances weaker its                                                                                                    |                      |                     |
| Southeast Arcaste (1)                                                                                                    |                      |                     |

#### c. Revisar Solicitud - Enviar a la DOM

Si usted está conforme con la información registrada por su Arquitecto Patrocinante y no tiene ningún comentario u objeción, se debe validar la solicitud y ser enviada para que comience el proceso interno en la Dirección de Obras.

Para realizar esta acción, debe seguir el siguiente procedimiento:

1. Para abrir y revisar la solicitud, hacer clic sobre el ícono 🖋 en la columna Solicitud.

| non il man                            |                                                                                                    |                                                                                                    |                                                                                                    |
|---------------------------------------|----------------------------------------------------------------------------------------------------|----------------------------------------------------------------------------------------------------|----------------------------------------------------------------------------------------------------|
| 4 0                                   | Especia de trabajo                                                                                                    |                                                                                                    |                                                                                                    |
| - ÷                                   | Permanen 1.1                                                                                                    | (S.O.M. 314 423)                                                                                                    | Activity of another                                                                                                    |
| 1 to base                             | SOLICITUD DE PERMISO DE OBR/                                                                                                    | A MENOR                                                                                                    | a Mensijes                                                                                                    |
| Wieldon.                              | к жиликодолистрана такиз от извесскости                                                                                                    | OUT OF A CALL OF A CALL OF | 1. Values Salamat                                                                                                    |
| Windows Server (1)                    | DWECCIÓN DE OBRAS-L MUNICIPALIDAD<br>REGIÓN: Avautania<br>e URBANC (URLIN).                                                                                                    | DE: Termucas                                                                                                    | All address means gas conce<br>to design and to path and<br>any approximate<br>Order on paths around an<br>estimated processing paths are<br>approximately paths and                                                                                                    |
| AND ALL REPORT                        | CHOREADODE HADRAACCIVES HERAAL                                                                                                    | 400680 06462HA<br>421 08-05-0113                                                                                                    | Angelenen Participan                                                                                                    |
|                                       | 1. DIRECCION DE LA PROPIEDAD                                                                                                    |                                                                                                    | Eliver a boat                                                                                                    |
| Statistics operation of               | GALECOMME                                                                                                    | REALER CONTRACTOR                                                                                                    | and the second second se |
| A Longer Description                  | HANZAWA LINTE TEMOSTOCIALORE                                                                                                    | NUMBER OF LETTER ME                                                                                                    |                                                                                                    |
| · · · · · · · · · · · · · · · · · · · | 3. DECLARACIÓN JENDA<br>TO, Mine Deiro Socioles EDDUARDE DIMITIDADA IN 3555555-5 DECLARA 5940 55<br>ENFERTIMANTE LESA, DE REMETARIO DE SPENIRO SUBJECTO DE CALE INNE<br>NO CE ANALIZIÓN I TEL-10 DE LA COMUNIA DE TRANCE. DE SE DECEMITA NOL<br>RESERTIO DE REMONITACIÓN LO MERINA DE ENVIRE DE SAGOE DE CALO<br>PREMIENTE ESTÁ JOUCIDIO | U NESHONGARALIANG LEN PROFETSING (D<br>INESH COMMING AN, LAS BREAK INDIMERO 113<br>2011 A FORG TIZIYIZ Nº TIZ AÑO ZITH DIL<br>ING SE TRAPUZA AL PROVINCTO HOMA ELQUE SE                                                                                                    |                                                                                                    |
| Page 1                                | ACCOUNTS OF AND TOMOGRAPHIC PLAN TAX THEM.                                                                                                    | -9. 9.0                                                                                                    |                                                                                                    |

2. En el cuadro informativo, hacer clic sobre el botón Enviar a DOM. Se despliega una declaración simple que indica que la información registrada en la solicitud ya fue revisada por usted y su arquitecto y que una vez que sea

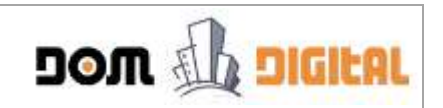

enviada a la Dirección de Obras ya no podrá ser editada dicha información. Hacer clic sobre el botón  $\rightarrow$  Enviar DOM.

| Enviar DOM                  |                                                                               |                                                                                    |                                   |                       |
|-----------------------------|-------------------------------------------------------------------------------|------------------------------------------------------------------------------------|-----------------------------------|-----------------------|
| Estimado Pr                 | ropietario:                                                                   |                                                                                    |                                   |                       |
| Al aprobar l<br>editar esta | a solicitud, usted está o<br>solicitud y comerzará fi<br>electione una anción | declarando que la información fue revisad<br>ormalmente el proceso del expediente. | a por ud y su arquitecto. Una vez | aprobada, ya no podrá |
| Por fevor, 5                | 2003/2019 2010 (BR201)                                                        |                                                                                    |                                   |                       |
| Por favor, 5                |                                                                               |                                                                                    | . (                               | ancelar +Enviar DOM   |

**3.** La solicitud cambia de Estado a "En Revisión Preliminar" que indica que la solicitud ha sido recibida por la Dirección de Obras (DOM) con N° de Solicitud con formato Año/Correlativo, para comenzar el proceso interno de revisión de prerrequisitos y cálculo de derechos cuando corresponda, antes de aceptarla como un ingreso de un trámite válido a la DOM.

|         | rection (N <sup>2</sup> ) | feature | Paper and a deside  | Figs | Patiette | Telemat   | Arts | Certificada | Pago Inictal | Page Serectes | Page On | Time | Carren |
|---------|---------------------------|---------|---------------------|------|----------|-----------|------|-------------|--------------|---------------|---------|------|--------|
| distant | Pression (W)              | Revour  | Esperanalis desilit | 4118 | Estade   | Telectual | Acta | Certificado | 10           | (44)          | Line    | Tipe | f      |

#### d. Revisar Correos Enviados

La plataforma permite visualizar todos los correos que se han enviado en forma automática a las casillas de correos de Usted, el Patrocinante y la Dirección de Obras. Para esto es importante, que los correos registrados sean los correctos.

Para acceder a los correos enviados para una Solicitud, se debe hacer clic sobre el ícono  $\cong$  en la columna **Correos**, la plataforma despliega el listado de correos que tiene asociado la solicitud.

|--|--|

|               | Tota                                                                                                    | al: 6 correo |
|---------------|----------------------------------------------------------------------------------------------------|--------------|
| Asunto: DOM   | M Digital Temuco - Validación del Propietario y envío a la Dirección de Obras , generado el 19-06-2017 14:25:36 | ~            |
| AST DOM       | M Digital Temuco - Patrocinante notifica correcciones a la solicitud , generado el 19-06-2017 14:21:22          | ~            |
| Asunto: DOM   | M Digital Temuco - Propietario solicita correcciones a la solicitud , generado el 19-06-2017 14:19:29           | ~            |
| 🕿 Asunto: DOM | M Digital Temuco - Patrocinante notifica correcciones a la solicitud , generado el 19-06-2017 13:18:23          | ~            |
| 🕿 Asunto: DOM | M Digital Temuco - Propietario solicita correcciones a la solicitud , generado el 19-06-2017 12:54:04           | ~            |
| 🕿 Asunto: DOM | M Digital Temuco - Notificación para validar solicitud por el Propietario , generado el 19-06-2017 12:35:26     | ~            |

Para revisar el contenido de un correo, se debe hacer un clic sobre el Asunto del correo, la plataforma lo expandirá para poder ver su contenido, a quienes está dirigido y estado del envío.

|                                                                                                    |                                                                                                    |                                                                                                    |                                                                                                    | rotal. o ct                                   |
|----------------------------------------------------------------------------------------------------|----------------------------------------------------------------------------------------------------|----------------------------------------------------------------------------------------------------|----------------------------------------------------------------------------------------------------|-----------------------------------------------|
| Asunto: DOM Digital Tem                                                                                                    | uco – Validación del Propietario y                                                                                                    | r envío a la Dirección de Obra                                                                                                    | s , generado el 19-06-2(                                                                                 | 017 14:25:36 ^                                |
|                                                                                                    | Соріа                                                                                                    | Fecha correo                                                                                                    | Fecha envío                                                                                              | Estado                                        |
| nante@correo.com                                                                                                    | propietario@correo.com                                                                                                    | 19-06-2017 14:25:36                                                                                                    |                                                                                                    | No enviado                                    |
| Con fecha 19-06-2017 14:21:22 el<br>Deberá esperar que la Dirección<br>:orreo electrónico.<br>Puede revisar el estado de la solic<br>ialuda Cordialmente a Ud.                                                                                                    | Propietario Del rio Gonzalez, Maria ha va<br>de Obras Municipales revise la solicitud j<br>itud ingresando al sistema http://stgtem                                          | alidado exitosamente la informaci<br>para aceptar o rechazar su ingreso<br>nuco.domdigital.cl usando su cuen                                    | ón de la solicitud ingresada<br>, lo cual será informado op<br>a de usuario.                             | , por usted.<br>portunamente medianti         |
| Con fecha 19-06-2017 14:21:22 el<br>Deberá esperar que la Dirección<br>iorreo electrónico.<br>Puede revisar el estado de la solic<br>ialuda Cordialmente a Ud.<br>Malinistrador DOM Digital<br>Comuna: Temuco<br>Mali: soporte@domdigital.cl                                     | Propietario Del rio Gonzalez, Maria ha va<br>de Obras Municipales revise la solicitud j<br>itud ingresando al sistema http://stgtem                                          | alidado exitosamente la informacia<br>para aceptar o rechazar su ingreso<br>nuco.domdigital.cl usando su cuent                                  | ón de la solicitud ingresada<br>6, lo cual será informado op<br>a de usuario.                            | , por usted.<br>portunamente medianti         |
| Con fecha 19-06-2017 14:21:22 el<br>Deberá esperar que la Dirección<br>dorreo electrónico.<br>Puede revisar el estado de la solic<br>ialuda Cordialmente a Ud.<br>Administrador DOM Digital<br>Comuna: Temuco<br>Mali: soporte@domdigital.cl<br><b>X Asunto: DOM Digital Tem</b> | Propietario Del rio Gonzalez, Maria ha vi<br>de Obras Municipales revise la solicitud i<br>citud ingresando al sistema http://stgtem<br>nuco - Patrocinante notifica correco | alidado exitosamente la informaci<br>para aceptar o rechazar su ingreso<br>nuco.domdigital.cl usando su cuen<br>cciones a la solicitud , genera | ón de la solicitud ingresada<br>, lo cual será informado op<br>a de usuario.<br>do el 19-06-2017 14:21:2 | i por usted.<br>sortunamente medianti<br>22 Y |

Finalmente para contraer el contenido de un correo, se debe hacer un clic sobre el "Asunto" del correo.